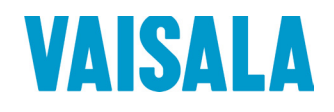

# **USER'S GUIDE**

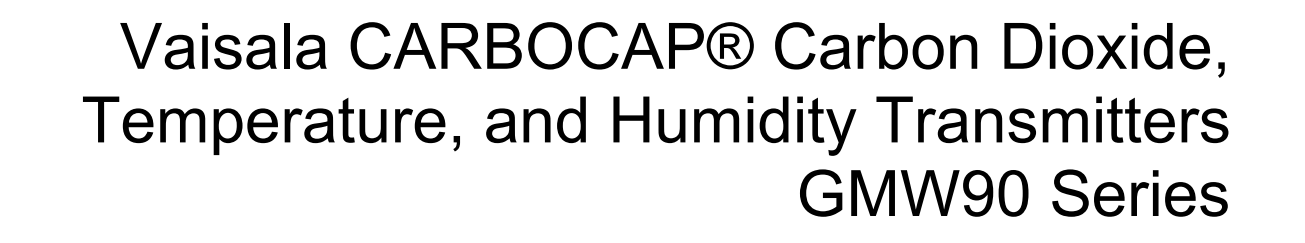

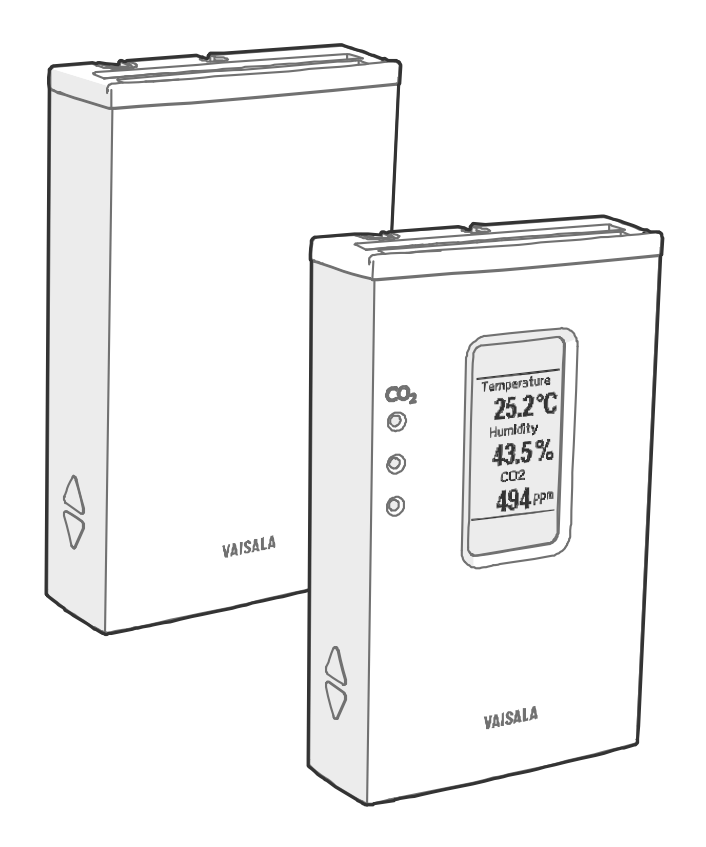

#### 上海博众测量技术有限公司

Bodhi (Shanghai) measurement technology Co.,Ltd. NO.32,ShuPing Road,JiadingDistrict,ZIP201808, Shanghai R.P.China TEL: 0086 21 6630 8161/62/63 FAX: 0086 21 6630 8167

# **Table of Contents**

#### CHAPTER 1

| GENERAL INFORMATION       | 7  |
|---------------------------|----|
| About This Manual         | 7  |
| Contents of This Manual   | 7  |
| Version Information       | 8  |
| Related Manuals           | 8  |
| Documentation Conventions | 8  |
| Safety                    | 9  |
| ESD Protection            | 9  |
| Recycling                 | 10 |
| Regulatory Compliances    | 10 |
| Patent Notice             | 10 |
| Trademarks                | 11 |
| Software License          | 11 |
| Warranty                  | 11 |

#### CHAPTER 2

| PRODUCT OVERVIEW       |           |
|------------------------|-----------|
| Introduction to GMW90  | Series 12 |
| GMW90 Series Transmi   | tters13   |
| Output Parameters Exp  | lained14  |
| Transmitter Parts      |           |
| Decorative Cover Optio | n 18      |

#### CHAPTER 3

| INSTALLATION                                  | 19 |
|-----------------------------------------------|----|
| Configuration Before Installation             | 19 |
| Configuration of Analog Output Models         | 19 |
| DIP Switches of Analog Output Models          | 20 |
| Changing Between DIP and Custom Configuration | 21 |
| Configuration of Digital Output Models        | 21 |
| DIP Switches of Digital Output Models         | 22 |
| Addressing with BACnet Protocol               | 23 |
| Addressing with Modbus Protocol               | 23 |
| Selecting Location                            | 24 |
| Installing the Mounting Base                  | 25 |
| Wiring                                        | 25 |
| Wiring GMW93R/RA                              | 27 |
| Wiring GMW93                                  | 27 |
| Wiring GMW94R                                 | 28 |
| Wiring GMW94                                  | 28 |
| Wiring GMW95                                  | 29 |
| Connecting Several Transmitters on Same       |    |
| RS-485 Line                                   | 29 |

|           | Connecting a Common AC Power Supply to Several    | ~ ~      |
|-----------|---------------------------------------------------|----------|
|           | I ransmitters                                     | 30       |
|           |                                                   |          |
| CHAPTER 4 |                                                   |          |
| OPERATIO  | Ν                                                 | 31       |
|           | Display                                           | 31       |
|           | Startup Screens                                   | 31       |
|           | Measurement Screen                                | 32       |
|           | Indicators on the Display                         | 33       |
|           | Service Port                                      | 33       |
|           | Connecting With an MI70 Indicator                 | 33       |
|           | Connecting With a Computer                        | 34       |
|           | Terminal Application Settings                     | 34<br>35 |
|           | List of Oprial Operation Settings                 |          |
|           | List of Serial Commands                           | 37       |
|           | Transmitter Information                           |          |
|           | Show Transmitter Information                      | 38       |
|           | Show Transmitter Serial Number                    | 30<br>38 |
|           | Show Transmitter Status                           |          |
|           | Show Measured Parameters                          | 41       |
|           | Show Command Help                                 | 41       |
|           | Show Command List                                 | 42       |
|           | Measurement Settings                              | 42       |
|           | Set Environmental Parameters                      | 42       |
|           | Select Units                                      | 43       |
|           | Analog Output Settings                            | 43       |
|           | Set Analog Output Mode                            | 43       |
|           | Set Analog Output Scaling                         |          |
|           | Set Output Clipping and Error Limit               | 45       |
|           | Display Settings                                  |          |
|           | Select Parameters to Display                      | 47       |
|           | Serial Line Output Commands                       |          |
|           | Start Measurement Output                          | 48<br>40 |
|           | Output a Reading Once                             | 40<br>48 |
|           | Set Output Interval                               | 40       |
|           | Set Output Format                                 | 50       |
|           | Serial Line Settings                              |          |
|           | Set Remote Echo                                   | 52       |
|           | Set Serial Line Turnaround Delay                  | 52       |
|           | Calibration and Adjustment Commands               | 53       |
|           | Adjust CO <sub>2</sub> Measurement                | 53       |
|           | Show Current CO <sub>2</sub> Adjustment           | 53       |
|           | 1-point Adjustment of CO <sub>2</sub> Measurement | 54       |
|           | 2-point Adjustment of $CO_2$ Measurement          | 54       |
|           | Great User Aujustment of $CO_2$ Measurement       | 55<br>55 |
|           | Show Current RH Adjustment                        |          |
|           | 1-point Adjustment of RH Measurement              |          |
|           | 2-point Adjustment of RH Measurement              |          |
|           | Clear User Adjustment of RH Measurement           | 57       |
|           | Adjust Temperature Measurement                    | 57       |
|           | Show Current T Adjustment                         | 57       |
|           | 1-point Adjustment of T Measurement               | 57       |

| Clear User Adjustment of T Measurement<br>Enter Calibration and Adjustment Information | 58<br>58 |
|----------------------------------------------------------------------------------------|----------|
| Testing Commands                                                                       | 59       |
| Test Analog Outputs                                                                    | 59       |
| Other Commands                                                                         | 60       |
| Enable Advanced Serial Commands                                                        | 60       |
| Reset Transmitter                                                                      | 60       |
| Set BACnet Parameters                                                                  | 61       |
| Set CO <sub>2</sub> Indicator LED Parameters                                           | 62       |

#### CHAPTER 5

| IAINTENANCE                                          | 63 |
|------------------------------------------------------|----|
| Cleaning                                             | 63 |
| Calibration and Adjustment                           | 63 |
| Adjustment Methods                                   | 63 |
| Notes for CO <sub>2</sub> Adjustment                 | 64 |
| Using Calibration Gas vs. Ambient Gas                | 64 |
| Effect of Temperature on CO <sub>2</sub> Measurement | 64 |
| Effect of Pressure on CO <sub>2</sub> Measurement    | 65 |
| Notes for T Adjustment                               | 66 |
| Notes for RH Adjustment                              | 66 |
| Adjustment Using Display and Trimmers                | 67 |
| Adjustment Using a Hand-Held Meter                   | 68 |
| Adjustment Using a Computer                          | 69 |
| Repair Maintenance                                   | 70 |
| Replacing the GM10 Module                            | 70 |
| Replacing the HTM10 Module                           | 72 |

#### CHAPTER 6

| TROUBLESH | OOTING                                           | 73 |
|-----------|--------------------------------------------------|----|
| P         | Problem Situations                               | 73 |
| E         | rror Messages                                    | 74 |
|           | Viewing Error Messages on Serial Line            | 75 |
|           | View Currently Active Errors                     | 75 |
|           | View Error Table                                 | 75 |
| E         | rror State                                       | 76 |
| F         | Reverting to Factory Settings                    | 77 |
|           | Reverting to Factory Settings Using DIP Switches | 77 |
|           | Reverting to Factory Settings Using Service Port | 78 |
| т         | echnical Support                                 | 79 |

#### CHAPTER 7

| TECHNICAL DATA              | 80 |
|-----------------------------|----|
| Specifications              | 80 |
| Spare Parts and Accessories | 82 |
| Dimensions in mm            | 83 |

#### APPENDIX A

| BACNET REFERENCE                           |  |
|--------------------------------------------|--|
| BACnet Protocol Implementation Conformance |  |
| Statement                                  |  |
|                                            |  |

| Transmitter Models and Objects86 |
|----------------------------------|
| Device Object87                  |
| Carbon Dioxide Object89          |
| Temperature Object90             |
| Relative Humidity Object91       |
| Calculated Humidity Objects92    |
| Operation Pressure Object93      |
| Operation Altitude Object94      |
| BIBBs Supported95                |
| Application Services Supported96 |
| PPENDIX B                        |
| ODBUS REFERENCE97                |

# List of Figures

| Figure 1  | GMW90 with Visible Display and Indicator LEDs | 12 |
|-----------|-----------------------------------------------|----|
| Figure 2  | Transmitter Parts - Outside                   | 15 |
| Figure 3  | Opening the Transmitter                       | 16 |
| Figure 4  | Transmitter Parts – Inside                    | 17 |
| Figure 5  | Decorative Cover                              | 18 |
| Figure 6  | DIP Switch Settings of Analog Output Models   | 20 |
| Figure 7  | DIP Switch Settings of Digital Output Models  | 22 |
| Figure 8  | Example of Transmitter Addressing             | 23 |
| Figure 9  | Selecting Transmitter Location                | 24 |
| Figure 10 | Installing the Mounting Base                  | 25 |
| Figure 11 | Wiring from Behind (Recommended)              | 26 |
| Figure 12 | Wiring from Above                             | 26 |
| Figure 13 | Wiring GMW93R/RA                              | 27 |
| Figure 14 | Alternate Wiring for GMW93R/RA                | 27 |
| Figure 15 | Wiring GMW93                                  | 27 |
| Figure 16 | Wiring GMW94R                                 | 28 |
| Figure 17 | Wiring GMW94                                  | 28 |
| Figure 18 | Wiring GMW95                                  | 29 |
| Figure 19 | Several Transmitters on Same RS-485 Line      | 29 |
| Figure 20 | Connecting a Common AC Power Supply           | 30 |
| Figure 21 | GMW95R Startup Screens                        | 31 |
| Figure 22 | Measurement Screen – Normal Operation         | 32 |
| Figure 23 | Measurement Screen – Problem With Humidity    |    |
|           | Measurement                                   | 32 |
| Figure 24 | PuTTY Terminal Application                    | 36 |
| Figure 25 | Effect of Pressure on CO <sub>2</sub> Reading | 66 |
| Figure 26 | Trimmer Centering Screen                      | 67 |
| Figure 27 | Adjustment Screen                             | 67 |
| Figure 28 | Disconnecting the GM10 Module                 | 70 |
| Figure 29 | Foam Pipe Inside GMW90                        | 71 |
| Figure 30 | Replacing the HTM10 Module                    | 72 |
| Figure 31 | DIP Switch Factory Reset (GMW93/94)           | 77 |
| Figure 32 | DIP Switch Factory Reset (GMW95)              | 77 |
| Figure 33 | GMW90 Series Dimensions                       | 83 |
| Figure 34 | Dimensions of the Mounting Base               | 83 |

# **List of Tables**

| Table 1   | Manual Revisions                                   | 8  |
|-----------|----------------------------------------------------|----|
| Table 2   | Related Manuals                                    | 8  |
| Table 3   | Applicable Patents                                 | 10 |
| Table 4   | GMW90 Series Transmitters                          | 13 |
| Table 5   | Parameters Supported by GMW90 Series               | 14 |
| Table 6   | Serial Interface Settings                          | 35 |
| Table 7   | Basic Serial Commands                              | 37 |
| Table 8   | Advanced Serial Commands                           | 37 |
| Table 9   | FORM Command Parameters                            | 51 |
| Table 10  | FORM Command Modifiers                             | 51 |
| Table 11  | Effect of Elevation on CO <sub>2</sub> Measurement | 65 |
| Table 12  | Troubleshooting Table                              | 73 |
| Table 13  | Error Messages                                     | 74 |
| Table 14  | Performance                                        | 80 |
| Table 15  | Operating Environment                              | 81 |
| Table 16  | Inputs and Outputs                                 | 81 |
| Table 17  | Mechanics                                          | 81 |
| Table 18  | GMW90 Series Spare Parts and Accessories           | 82 |
| Table 19  | Device Object Properties                           | 87 |
| Table 20  | Carbon Dioxide Object Properties                   | 89 |
| Table 21  | Status Flags                                       | 89 |
| Table 22  | Reliability                                        | 89 |
| Table 23  | Event State                                        | 89 |
| Table 24  | Temperature Object Properties                      | 90 |
| Table 25  | Status Flags                                       | 90 |
| Table 26  | Reliability                                        | 90 |
| Table 27  | Event State                                        | 90 |
| Table 28  | Relative Humidity Object Properties                | 91 |
| Table 29  | Status Flags                                       | 91 |
| Table 30  | Reliability                                        | 91 |
| Table 31  | Event State                                        | 91 |
| Table 32  | Calculated Humidity Objects                        | 92 |
| Table 33  | Calculated Humidity Object Properties              | 92 |
| Table 34  | Status Flags                                       | 92 |
| Table 35  | Reliability                                        | 93 |
| Table 36  | Event State                                        | 93 |
| Table 37  | Operation Pressure Object Properties               | 93 |
| Table 38  | Status Flags                                       | 93 |
| Table 39  | Operation Altitude Object Parameters               | 94 |
| Table 40  | Status Flags                                       | 94 |
| Table 41  | BACnet Smart Sensor BIBBs Support                  | 95 |
| Table 42  | BACnet Standard Application Services Support       | 96 |
| Table 43  | Modbus Functions Supported by GMW90                | 97 |
| Table 44  | GMW90 Modbus Measurement Data Registers            | 97 |
| I able 45 | GMW90 Modbus Status Registers (Read-only)          | 98 |
| I able 46 | GMW90 Modbus Error Code Bits                       | 98 |
| Table 47  | GMW90 Modbus Contiguration Parameter Registers     | 98 |
| Table 48  | GNVV90 Modbus Device Identification                |    |
| I able 49 | GMW90 Modbus Exception Responses                   | 99 |

# CHAPTER 1 GENERAL INFORMATION

This chapter provides general notes for the manual and the products that are covered.

# **About This Manual**

This manual provides information for installing, operating, and maintaining GMW90 series transmitters. All transmitter models in the series are covered, which means that some information in the manual is model-specific.

# **Contents of This Manual**

This manual consists of the following chapters:

- Chapter 1, General Information, provides general notes for the manual and the products that are covered.
- Chapter 2, Product Overview, introduces the GMW90 series transmitters.
- Chapter 3, Installation, provides you with information that is intended to help you install the GMW90 series transmitters.
- Chapter 4, Operation, contains information that is needed to operate the GMW90 series transmitters.
- Chapter 5, Maintenance, provides information that is needed in basic maintenance of the GMW90 series.
- Chapter 6, Troubleshooting, describes possible problems, their probable causes and remedies, and provides contact information for technical support.
- Chapter 7, Technical Data, provides the technical data of the GMW90 series transmitters.
- Appendix A, BACnet Reference, describes the BACnet protocol implementation of the GMW90 series digital transmitters.
- Appendix B, Modbus Reference, describes the Modbus protocol implementation of the GMW90 series digital transmitters.

# **Version Information**

| Table 1Manual Revisions |                                                                                                    |  |
|-------------------------|----------------------------------------------------------------------------------------------------|--|
| Manual Code             | Description                                                                                                    |  |
| M211659EN-C             | <ul> <li>April 2016. This manual. Updated sections:</li> <li>Transmitter Parts on page 15.</li> <li>Configuration of Analog Output Models on page 19.</li> <li>Selecting Location on page 24.</li> <li>Effect of Pressure on CO<sub>2</sub> Measurement on page 65.</li> <li>Replacing the GM10 Module on page 70.</li> <li>Technical Data on page 80.</li> <li>Modbus Reference on page 97.</li> </ul> |  |
| M211659EN-B             | April 2014.Previous version. Added transmitter models with analog outputs. Updated BACnet reference appendix.                                                                                                    |  |
| M211659EN-A             | November 2013. First version.                                                                                                    |  |

# **Related Manuals**

Table 2Related Manuals

| Manual Code | Manual Name                            |  |
|-------------|----------------------------------------|--|
| M211511EN   | HMW90 and GMW90 Series Quick Guide for |  |
|             | Digital Output models                  |  |
| M211398EN   | HMW90 and GMW90 Series Quick Guide for |  |
|             | Analog Output models                   |  |
| M211476EN   | Decorative Cover Quick Guide           |  |
| M211606EN   | Decorative Cover Printable Insert      |  |

# **Documentation Conventions**

Throughout the manual, important safety considerations are highlighted as follows:

**WARNING** Warning alerts you to a serious hazard. If you do not read and follow instructions very carefully at this point, there is a risk of injury or even death.

**CAUTION** Caution warns you of a potential hazard. If you do not read and follow instructions carefully at this point, the product could be damaged or important data could be lost.

**NOTE** Note highlights important information on using the product.

# Safety

The transmitter delivered to you has been tested and approved as shipped from the factory. Note the following precautions:

| WARNING | Connect only de-energized wires.                                                                                                    |  |  |
|---------|----------------------------------------------------------------------------------------------------|--|--|
|         |                                                                                                    |  |  |
| CAUTION | If you connect more than one transmitter to a single 24 VAC transformer, always connect the phase ( $\sim$ ) to the +Vs connector in each transmitter. |  |  |
|         |                                                                                                    |  |  |
| CAUTION | The trimmers only turn 135 degrees each way, less than half a rotation.<br>Do not force the trimmer past the stopping point.                           |  |  |
|         |                                                                                                    |  |  |
| CAUTION | Do not modify the unit. Improper modification can damage the product<br>or lead to malfunction.                                                        |  |  |

# **ESD** Protection

Electrostatic Discharge (ESD) can cause immediate or latent damage to electronic circuits. Vaisala products are adequately protected against ESD for their intended use. It is possible to damage the product, however, by delivering electrostatic discharges when touching, removing, or inserting any objects inside the equipment housing.

To make sure you are not delivering high static voltages yourself:

- When installing the transmitter, do not touch exposed contacts on the component board.
- Handle ESD sensitive components on a properly grounded and protected ESD workbench.
- Always hold component boards by the edges and avoid touching the component contacts.

# Recycling

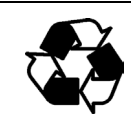

Recycle all applicable material.

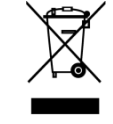

Dispose of the unit according to statutory regulations. Do not dispose of with regular household refuse.

# **Regulatory Compliances**

GMW90 series transmitters comply with the following performance and environmental test standards:

- EMC Directive

Conformity is shown by compliance with the following standards:

- EN 61326-1: Electrical equipment for measurement, control, and laboratory use EMC requirements for use in industrial locations.
- EN 550022: Information technology equipment Radio disturbance characteristics Limits and methods of measurement.

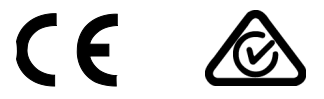

# **Patent Notice**

GMW90 series are protected by the following patents and their corresponding national rights:

Table 3Applicable Patents

| Patent Issued By                          | Patent Number |
|-------------------------------------------|---------------|
| United States Patent and Trademark Office | US 5,827,438  |
|                                           | US 6,177,673  |
| European Patent Office                    | EP0776023     |
|                                           | EP0922972     |
| German Patent and Trade Mark Office       | 69615635      |
| Japan Patent Office                       | 4263285       |
| Finnish Patent Office                     | 112005        |
|                                           | 105598        |

# Trademarks

CARBOCAP<sup>®</sup> is a registered trademark of Vaisala Oyj.

All other trademarks are the property of their respective owners.

# **Software License**

This product contains software developed by Vaisala. Use of the software is governed by license terms and conditions included in the applicable supply contract or, in the absence of separate license terms and conditions, by the General License Conditions of Vaisala Group.

## Warranty

Visit our Internet pages for standard warranty terms and conditions:

Please observe that any such warranty may not be valid in case of damage due to normal wear and tear, exceptional operating conditions, negligent handling or installation, or unauthorized modifications. Please see the applicable supply contract or Conditions of Sale for details of the warranty for each product.

# CHAPTER 2 PRODUCT OVERVIEW

This chapter introduces the GMW90 series transmitters.

# **Introduction to GMW90 Series**

GMW90 series transmitters are wall-mount transmitters for building automation applications. All GMW90 series transmitters measure carbon dioxide (CO<sub>2</sub>) and temperature (T), and some models also include humidity measurement. The CO<sub>2</sub> measurement is based on a new generation CARBOCAP<sup>®</sup> sensor, which uses a novel, silicon-based microchip emitter instead of an incandescent light bulb.

All transmitter models in the series share the following common features:

- Detachable mounting base for easy installation and wiring.
- Display (visible or hidden behind the cover).
- Sliding cover for accessing maintenance functions.
- Adjustment trimmers.
- DIP switches for most common configuration tasks.
- RS-485 line for temporary service use with hand-held MI70 indicator or PC.

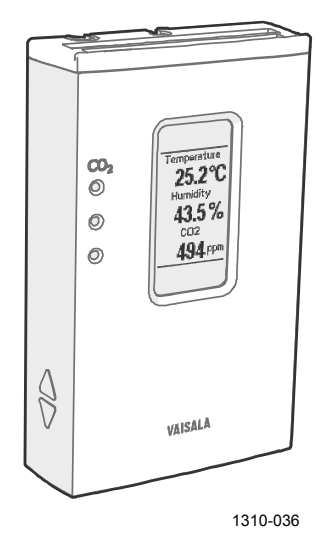

Figure 1

GMW90 with Visible Display and Indicator LEDs

# **GMW90 Series Transmitters**

Table 4 below lists the most important differences between the GMW90 series transmitter models. For technical specifications, see Chapter 7, Technical Data, on page 80.

| Model   | Measurement                             | Output                              | Display<br>Visible | CO <sub>2</sub> LEDs |
|---------|-----------------------------------------|-------------------------------------|--------------------|----------------------|
| GMW93   | CO <sub>2</sub> , temperature           | 2 x analog<br>(0 5/10V)             | No                 | No                   |
| GMW93D  | CO <sub>2</sub> , temperature           | 2 x analog<br>(0 5/10V)             | Yes                | No                   |
| GMW93R  | CO <sub>2</sub> , humidity, temperature | 3 x analog<br>(0 5/10V)             | No                 | No                   |
| GMW93RD | CO <sub>2</sub> , humidity, temperature | 3 x analog<br>(0 5/10V)             | Yes                | No                   |
| GMW93RA | CO <sub>2</sub> , humidity, temperature | 3 x analog<br>(0 5/10V)             | Yes                | Yes                  |
| GMW94   | CO <sub>2</sub> , temperature           | 2 x analog<br>(0/4 20 mA)           | No                 | No                   |
| GMW94D  | CO <sub>2</sub> , temperature           | 2 x analog<br>(0/4 20 mA)           | Yes                | No                   |
| GMW94R  | CO <sub>2</sub> , humidity, temperature | 3 x analog<br>(0/4 20 mA)           | No                 | No                   |
| GMW94RD | CO <sub>2</sub> , humidity, temperature | 3 x analog<br>(0/4 20 mA)           | Yes                | No                   |
| GMW95   | CO <sub>2</sub> , temperature           | Digital<br>(Modbus/BACnet)          | No                 | No                   |
| GMW95D  | CO <sub>2</sub> , temperature           | Digital<br>(Modbus/BACnet)          | Yes                | No                   |
| GMW95R  | CO <sub>2</sub> , humidity, temperature | Digital<br>(Modbus/BACnet)          | No                 | No                   |
| GMW95RD | CO <sub>2</sub> , humidity, temperature | Digital<br>(Modbus/BACnet)          | Yes                | No                   |
| GMW90*  | $CO_2$ , temperature                    | Configurable<br>(digital or analog) | Optional           | Optional             |
| GMW90R* | CO <sub>2</sub> , humidity, temperature | Configurable<br>(digital or analog) | Optional           | Optional             |

**GMW90 Series Transmitters** Table 4

\* Factory configurable model. See order form for details.

# **Output Parameters Explained**

| Table 5      | Parameters Supported by GMW90 Series |         |                                     |  |
|--------------|--------------------------------------|---------|-------------------------------------|--|
| Parameter    | Symbol                               | Unit(s) | Description                         |  |
| Carbon       | CO2                                  | ppm     | Concentration of carbon dioxide     |  |
| dioxide      |                                      |         | gas (CO <sub>2</sub> ).             |  |
| Temperature  | Т                                    | °C      | Temperature in Celsius or           |  |
|              |                                      | °F      | Fahrenheit scale.                   |  |
| Relative     | RH                                   | %       | Ratio of the partial pressure of    |  |
| humidity     |                                      |         | water vapor in the air to the       |  |
|              |                                      |         | saturation vapor pressure of air    |  |
|              |                                      |         | at the current temperature.         |  |
| Dewpoint     | Td                                   | °C      | Temperature at which the water      |  |
|              |                                      | °F      | vapor in the air will condense into |  |
|              |                                      |         | water at the current pressure.      |  |
| Dewpoint     | Tdf                                  | °C      | Same as Td, except when the         |  |
|              |                                      | °F      | dewpoint is below 0 °C, the         |  |
|              |                                      |         | transmitter outputs frostpoint (Tf) |  |
|              |                                      |         | instead of dewpoint.                |  |
| Dewpoint     | dTd                                  | °C      | Difference between ambient          |  |
| depression   |                                      | °F      | temperature and dewpoint (Tdf).     |  |
| Wet bulb     | Tw                                   | °C      | The minimum temperature that        |  |
| temperature  |                                      | °F      | can be reached by evaporative       |  |
|              |                                      |         | cooling in the current conditions.  |  |
| Absolute     | а                                    | g/m3    | Quantity of water in a cubic meter  |  |
| humidity     |                                      | gr/ft3  | (or cubic foot) of air.             |  |
| Mixing ratio | х                                    | g/kg    | Ratio of water vapor mass per       |  |
|              |                                      | gr/lb   | kilogram (or pound) of dry air.     |  |
| Enthalpy     | h                                    | kJ/kg   | Sum of the internal energy of a     |  |
|              |                                      | btu/lb  | thermodynamic system.               |  |

# **NOTE** All of these parameters are visible and selectable using the service port (serial line and MI70 indicator use) even if your transmitter model does not have a humidity sensor. However, the transmitter will not show any measurement results for parameters that it cannot measure or calculate.

# **Transmitter Parts**

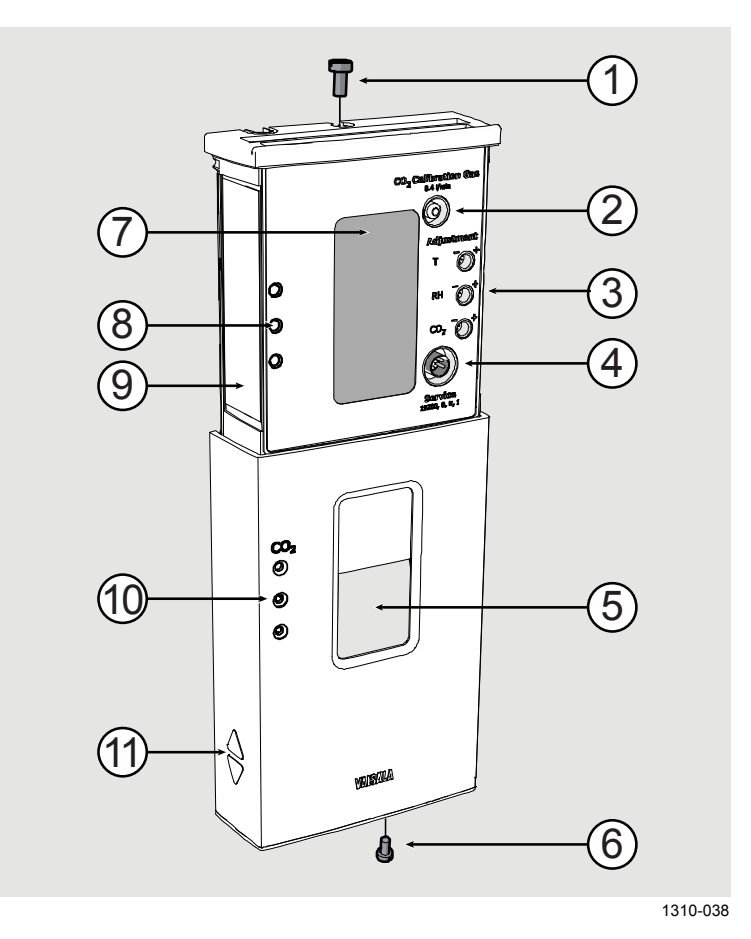

Figure 2 Transmitter Parts - Outside

- 1 = Locking screw for mounting base (M3×6).
- 2 = Inlet for CO<sub>2</sub> calibration gas.
  - Use a 3 mm inner diameter silicone tube and 0.4 l/min flow.
- 3 = Adjustment trimmers.
- 4 = Service port.
- 5 = Window for display (only in models where the display is visible)
- $6 = \text{Locking screw for slide (M3 \times 6)}.$
- 7 = Display.
- 8 = CO<sub>2</sub> level indicator LEDs. Enabled on models with LED option. Default settings:
  - Green LED (bottom): lit between 0 ... 800 ppm CO<sub>2</sub>.
  - Yellow LED (middle): lit between 800 ... 1200 ppm CO<sub>2</sub>.
  - Red LED (top): lit between 1200 ... 5000 ppm CO<sub>2</sub>, blinking at > 5000 ppm CO<sub>2</sub>.
- 9 = Type label.
- 10 = Holes for indicator LEDs (only in models with LED option).
- 11 = Grip for slide.

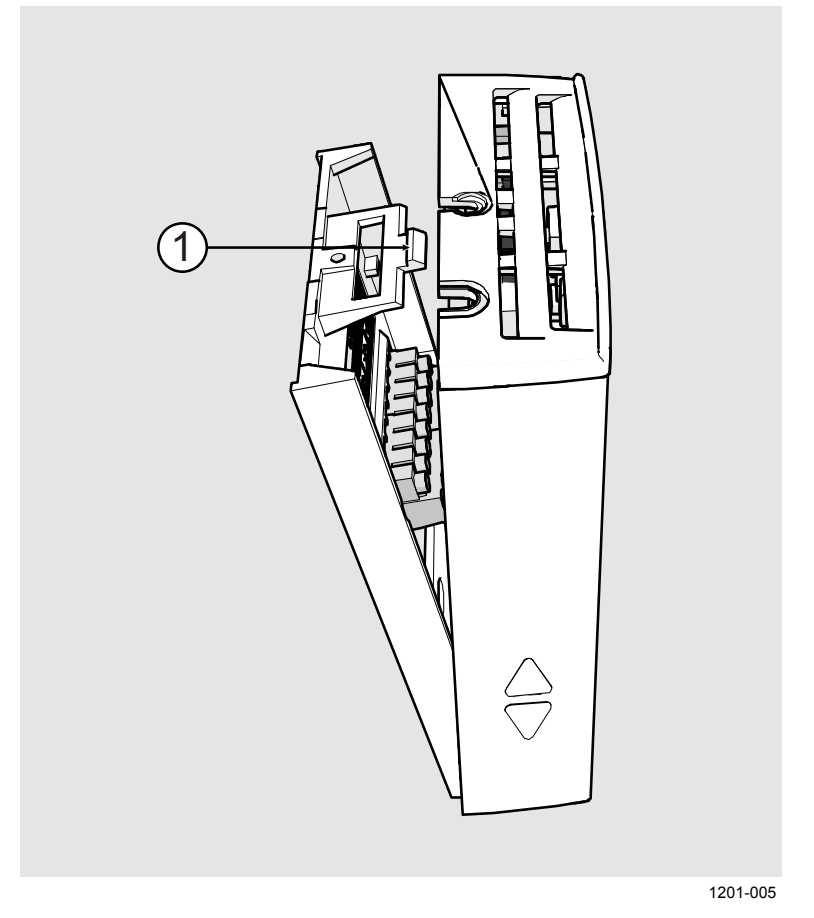

#### Figure 3 Opening the Transmitter

1 = Push tab down with a screwdriver to open the transmitter.

To open, use a screwdriver to push down the tab that holds the transmitter cover and mounting base together. Pull the mounting base away from the cover, starting from the top.

To close, connect the bottom of the transmitter first, and tilt the top forward to close the tab. Do not push on the display. Closing the transmitter starts it up if power is supplied to the screw terminals.

**CAUTION** When opening or closing the transmitter, avoid damaging the transmitter electronics with the two plastic supports on the mounting base.

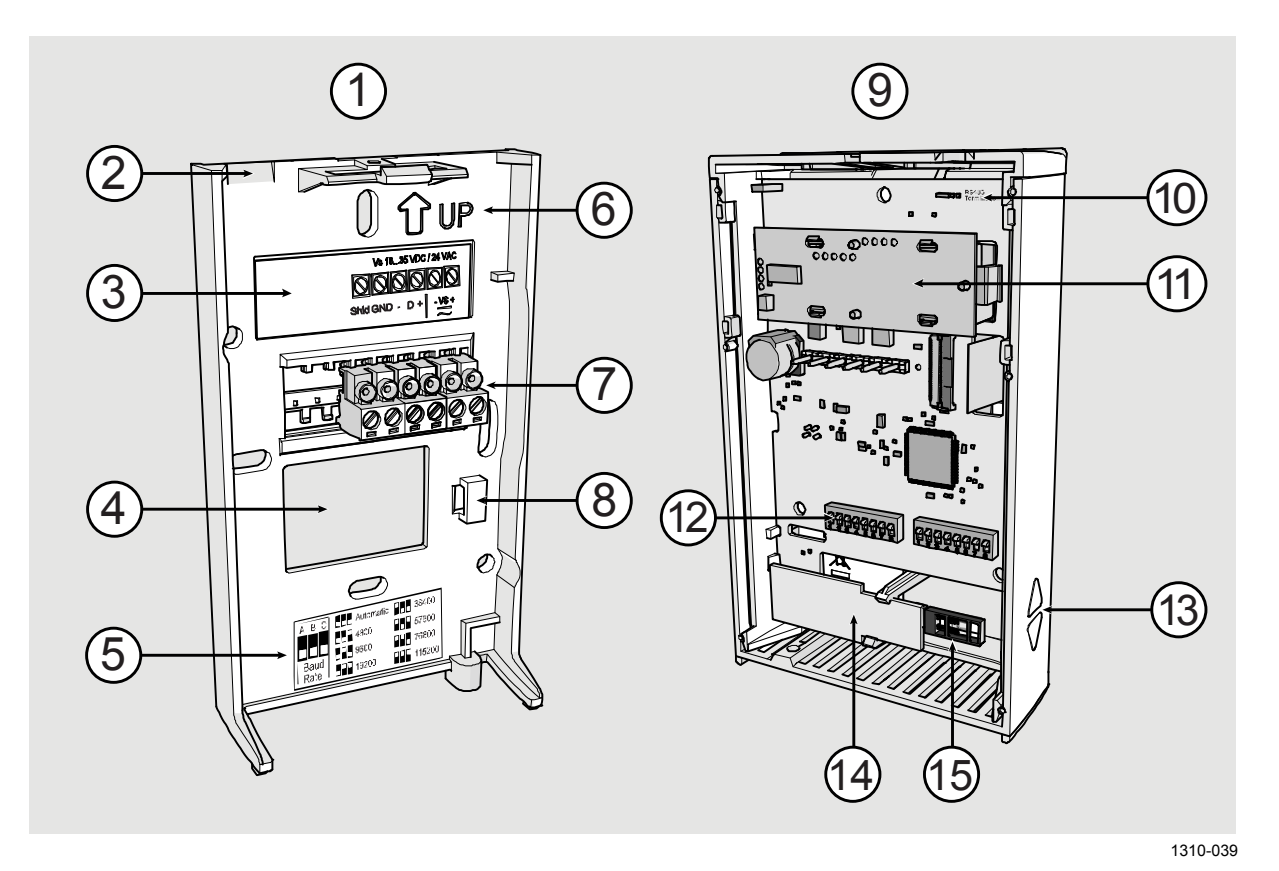

Figure 4 Transmitter Parts – Inside

- 1 = Mounting base.
- 2 =Opening for cable (wiring from top).
- 3 = Terminal label.
- 4 = Opening for cable (wiring from behind, recommended).
- 5 = Label for RS-485 baud rate DIP switch settings. Included only on digital models.
- 6 = Orientation arrow should point up after the mounting base has been installed.
- 7 =Screw terminals.
- 8 = Place for zip tie (for cable strain relief)
- 9 = Transmitter body.
- 10 = RS-485 termination jumper (connects a 120  $\Omega$  resistor). Included only on digital models.
- $11 = GM10 \text{ module} (\text{measures } CO_2).$
- 12 = DIP switches for common configuration options. Digital models have an extra DIP switch bank for transmitter address.
- 13 = Grip for slide.
- 14 = TM10 module (measures temperature only) or
  - HTM10 module (measures humidity and temperature).
- $15 = HUMICAP^{(R)}$  sensor (on models with humidity measurement).

# **Decorative Cover Option**

The decorative cover is an installation accessory for HMW90 and GMW90 series transmitters that can be used to hide the transmitter from view. The cover material is transparent polycarbonate, but the idea is to customize it to match the wall the transmitter is on. There are two easy ways to change the cover's appearance:

- Paint the cover to the same color as the wall.
- Insert a piece of wallpaper under the lid.

You can also use the cover as a holder for printed material, for example an informational sign.

You must remove the sliding cover of the transmitter to install the decorative cover. Installation instructions are included with the cover.

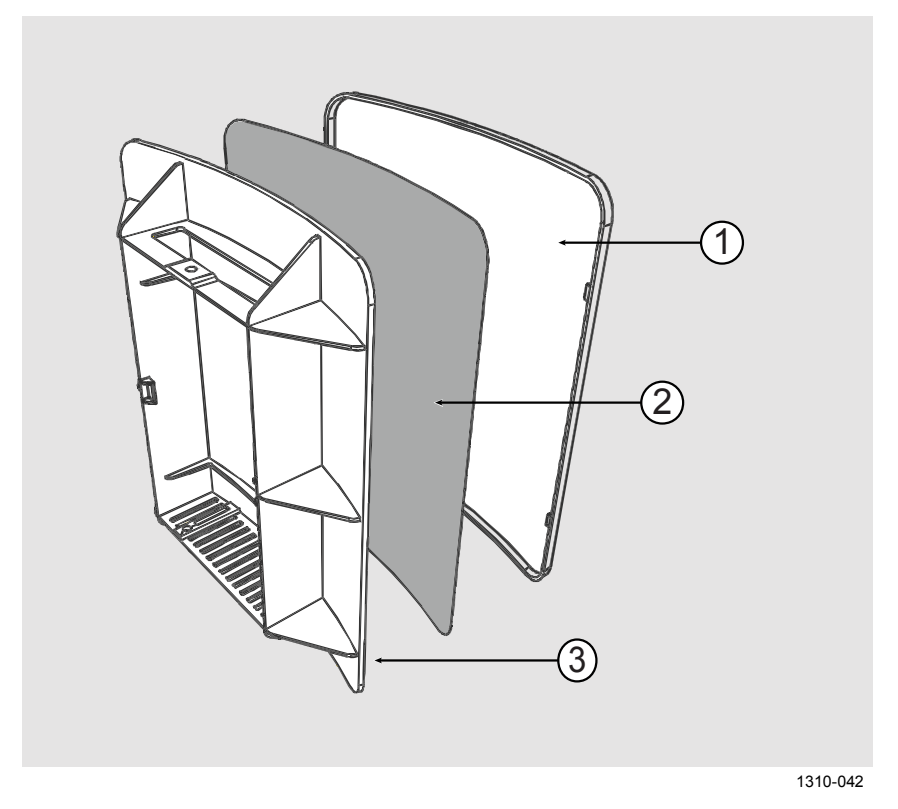

#### Figure 5 Decorative Cover

- 1 = Decorative cover lid. If you intend to paint the cover, paint the outer surface of this part, and leave the other part entirely unpainted.
- 2 = Space for wallpaper or printed insert. The decorative cover is delivered with a quick guide that can be used as a stencil for cutting the required shape.
- 3 = Decorative cover base part.

# CHAPTER 3

This chapter provides you with information that is intended to help you install the GMW90 series transmitters.

# **Configuration Before Installation**

If you need to change the settings of the transmitter, it is best to do this before it has been installed. Available configuration options are different for analog output models (such as GMW93) and digital output models (for example, GMW95).

# **Configuration of Analog Output Models**

You can configure analog output models of GMW90 series transmitters in two ways:

- Using the DIP switches on the component board. See section DIP Switches of Analog Output Models on page 20.
- Configuring the settings in software through the service port. See connection instructions and serial line commands in Chapter 4, Operation, on page 31.

These two configuration methods are mutually exclusive. If the DIP switch configuration is used, software settings have no effect on settings that are controlled by the DIP switches. Additionally, standard analog output settings and display configuration are always set in the DIP configuration mode. DIP switch number 8 is the master switch that controls which configuration method is used.

# **NOTE** Software version 1.3.1 for analog output models introduced an exception to this. If you have used the AOVER command to configure the behavior of analog outputs when the measured value is outside the scaled output range, your AOVER configuration remains even in DIP switch configuration mode. See Set Output Clipping and Error Limit on page 45.

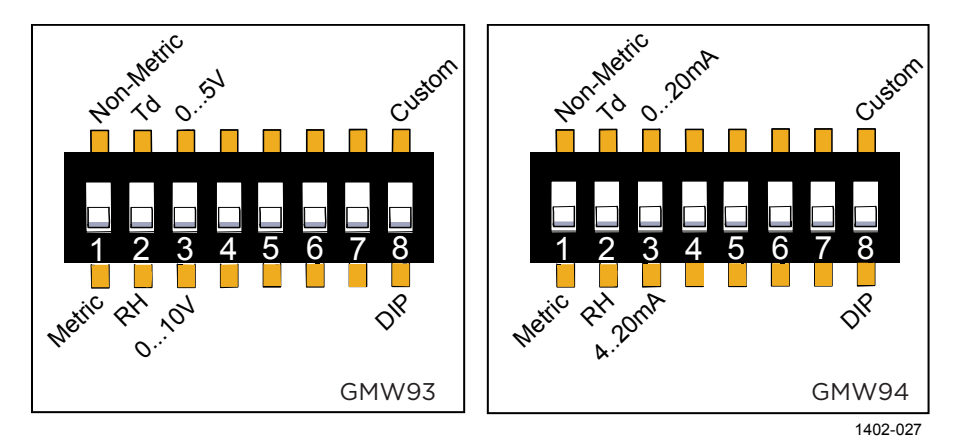

#### **DIP Switches of Analog Output Models**

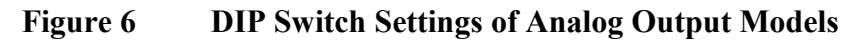

| DIP | Position   | Setting                                                 |  |  |
|-----|------------|---------------------------------------------------------|--|--|
| 1   | Non-metric | Non-metric units (°F).                                  |  |  |
|     | Metric     | Metric units (°C).                                      |  |  |
| 2   | Td         | Td (dewpoint) as humidity parameter on display and      |  |  |
|     |            | analog output. Sets analog output scaling               |  |  |
|     |            | to -20 +55 °C.                                          |  |  |
|     | RH         | RH (relative humidity) as humidity parameter on display |  |  |
|     |            | and analog output. Sets analog output scaling to        |  |  |
|     |            | 0 100 %RH.                                              |  |  |
| 3   | 05V or     | Set analog output channels to 0 5 V (voltage output) or |  |  |
|     | 020 mA     | 0 20 mA (current output)                                |  |  |
|     | 010V or    | Set analog output channels to 0 10 V (voltage output)   |  |  |
|     | 420 mA     | or 4 20 mA (current output)                             |  |  |
| 4   | Not used   |                                                         |  |  |
| 5   | Not used   |                                                         |  |  |
| 6   | Not used   |                                                         |  |  |
| 7   | Not used   |                                                         |  |  |
| 8   | Custom     | Configuration through service port only.                |  |  |
|     | DIP        | Configuration by DIP switches only.                     |  |  |
|     |            | Resets display analog outputs to standard settings.     |  |  |

# NOTE

If DIP switch 8 is set to **Custom**, the transmitter ignores all other DIP switch settings. In custom mode the transmitter uses settings that are configured in software using the service port. Before changing the position of this switch, see section Changing Between DIP and Custom Configuration on page 21.

#### **Changing Between DIP and Custom Configuration**

If you change the position of DIP switch 8, note the following:

When changing from **DIP** to **Custom**: The DIP settings that were used when the power was last on are carried over to the custom settings at next power up.

When changing from **Custom** to **DIP**: Current custom settings are overwritten by the settings from the DIP switches at next power up. Display layout and analog outputs are set to default settings:

- Channel 1 output parameter CO<sub>2</sub>, scaling 0 ... 2000 ppm.
- Channel 2 output parameter T, scaling -5 ... +55 °C.
- Channel 3 output parameter RH, scaling 0 ... 100 %RH (if humidity measurement is present on the transmitter).

If you have a factory customized transmitter, this may lead to a situation where the wiring label on the mounting base does not reflect the outputs of the transmitter. To return the transmitter to its factory customized settings, follow the instructions in section Reverting to Factory Settings on page 77.

## **Configuration of Digital Output Models**

Digital output models of the GMW90 series have the following configuration interfaces:

- DIP switches on the component board control operating protocol, serial line settings, and transmitter MAC address. For instructions, see DIP Switches of Digital Output Models on page 22.
- You can set a jumper for RS-485 line termination on the component board (120  $\Omega$  resistor). For location of the jumper, see Figure 4 on page 17.
- Other settings are configured in software. You can change most configuration settings through the service port. For connection instructions and serial line commands, see Chapter 4, Operation, on page 31.
- Some configuration actions can be done using the BACnet and Modbus protocols. See the following appendices for protocol implementation details:
  - Appendix A, BACnet Reference, on page 84.
  - Appendix B, Modbus Reference, on page 97.

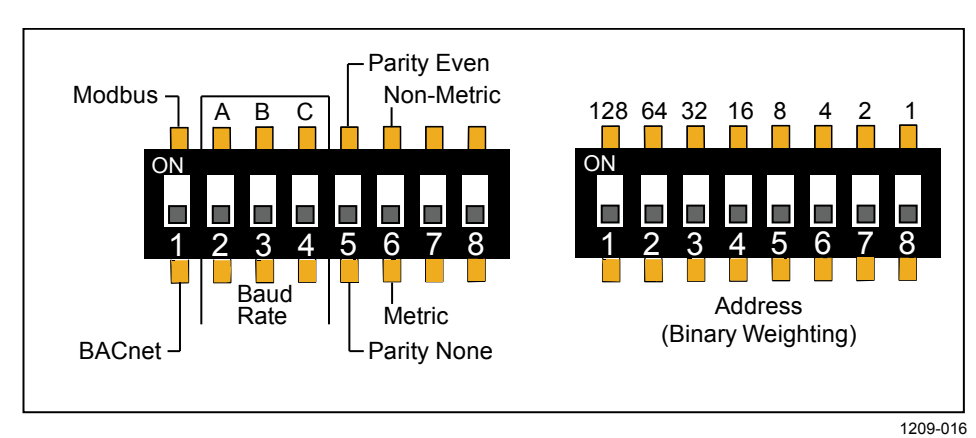

#### **DIP Switches of Digital Output Models**

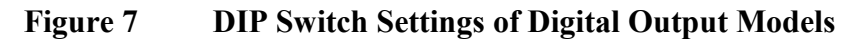

| DIP | Position             |     |     | Setting                                            |
|-----|----------------------|-----|-----|----------------------------------------------------|
| 1   | Modbus               |     |     | Modbus protocol in use.                            |
|     | BACnet               |     |     | BACnet protocol in use.                            |
| 2 4 | Α                    | В   | С   | Serial line baud rate.                             |
|     | Off                  | Off | Off | Automatic (default).                               |
|     | Off                  | Off | On  | 4800 (not available with BACnet protocol)          |
|     | Off                  | On  | Off | 9600                                               |
|     | Off                  | On  | On  | 19200                                              |
|     | On                   | Off | Off | 38400                                              |
|     | On                   | Off | On  | 57600                                              |
|     | On                   | On  | Off | 76800                                              |
|     | On                   | On  | On  | 115200                                             |
| 5   | Parity Even          |     |     | Select 8 data bits, parity even, one stop bit      |
|     |                      |     |     | (8E1) for Modbus protocol.                         |
|     | Parity None          |     |     | Select 8 data bits, parity none, and two stop bits |
|     |                      |     |     | (8N2) for Modbus protocol.                         |
| 6   | Non-Metric<br>Metric |     |     | Use non-metric units on display and service        |
|     |                      |     |     | port. No effect on Modbus and BACnet.              |
|     |                      |     |     | Use metric units on display and service port.      |
|     |                      |     |     | No effect on Modbus and BACnet.                    |
| 7   | Not used             |     |     |                                                    |
| 8   | Not used             |     |     |                                                    |

# NOTE

If the serial line baud rate is set to **Automatic**, the transmitter attempts to determine the baud rate of the traffic in the RS-485 network. The transmitter cycles through all baud rate choices, listening for 10 seconds at each rate. When it detects valid RS-485 traffic, it remains at the detected baud rate until it is reset or power cycled.

Dip switches marked **Address (Binary Weighting)** set the MAC address of the GMW90 series digital transmitter. The address is encoded in eight bit binary form, with each numbered switch representing a single bit. For example:

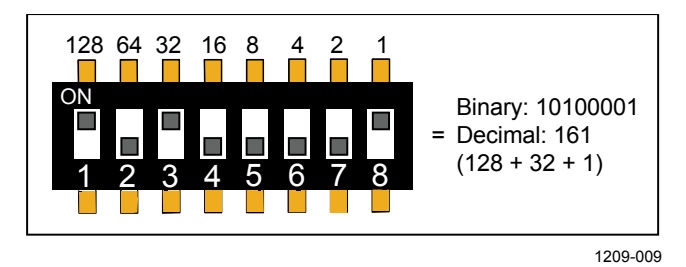

#### Figure 8 Example of Transmitter Addressing

#### Addressing with BACnet Protocol

BACnet MS/TP MAC address range is 0 ... 255. The transmitter is a BACnet MS/TP master if address is below 128. Otherwise the transmitter is a slave.

#### Addressing with Modbus Protocol

Transmitter is always a Modbus slave. MAC address range for Modbus slaves is 1 ... 247.

# **Selecting Location**

The conditions at the location should represent well the area of interest. Do not install the transmitter on the ceiling. Avoid placing the transmitter near heat and moisture sources, close to the discharge of the supply air ducts, and in direct sunlight.

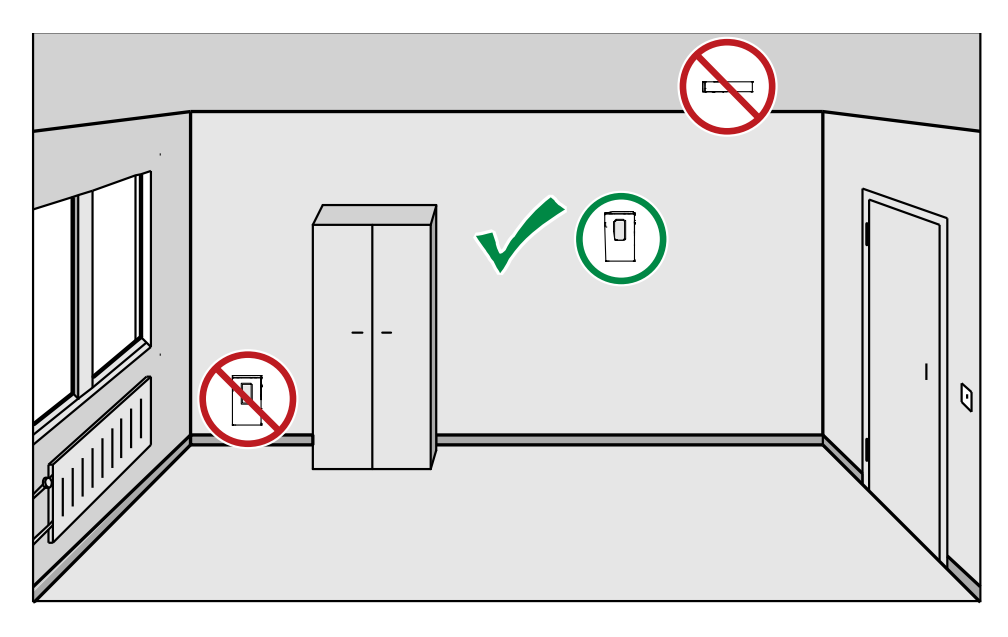

1111-070

#### Figure 9 Selecting Transmitter Location

Use the mounting holes to attach the mounting base securely. Use at least two screws (not included, max screw diameter 4 mm). Remember to leave sufficient clearance below the transmitter to operate the slide. For mounting dimensions, see section Dimensions in mm on page 83.

**NOTE** When bringing a cable through the wall, note that the hole may also supply air from outside the room into the transmitter. This may affect the measurement readings. For example, fresh concrete binds CO<sub>2</sub> and may cause low readings, especially in new buildings. Seal the cable opening if necessary.

# **NOTE** Ambient pressure has a significant effect on CO<sub>2</sub> measurement. If the elevation of the installation location is more than 100 m (328 ft) from sea level, make sure you are compensating for the effect of lower pressure. See Effect of Pressure on CO<sub>2</sub> Measurement on page 65.

# Installing the Mounting Base

Use the mounting holes to attach the mounting base securely. Use at least two screws (not included). The arrow on the mounting base must point straight up after installation. **Proper orientation is important**: air must flow through the vents on the bottom and top.

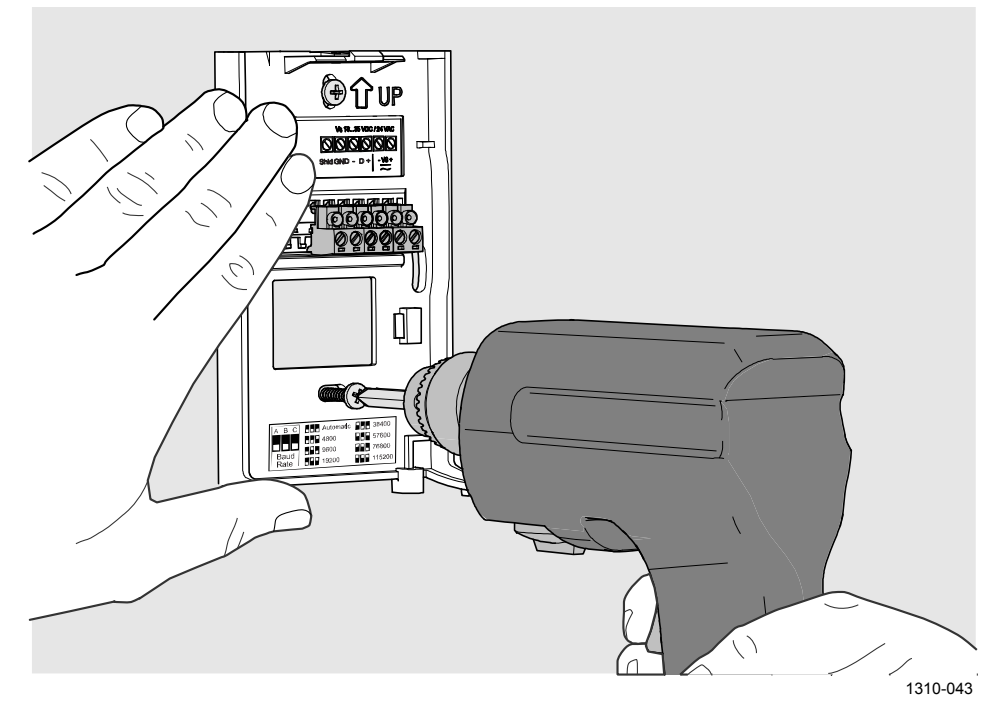

Figure 10 Installing the Mounting Base

# Wiring

Connect the wiring to the screw terminals on the mounting base. The supply voltage and terminal assignments are model-specific. Max wire size  $2 \text{ mm}^2$  (AWG14).

You can bring the cable to the housing from above or from behind (recommended). If you are wiring a GMW90 series transmitter from above, note that the GM10 module takes up significant space inside the transmitter. To make sure there is enough space to close the transmitter, use a  $< \emptyset$  5 mm cable, and route it from the left side of the mounting base. See Figure 12 on page 26.

After completing the wiring, connect the transmitter body over the mounting base. Note that mounting bases are model-specific.

**WARNING** Connect only de-energized wires.

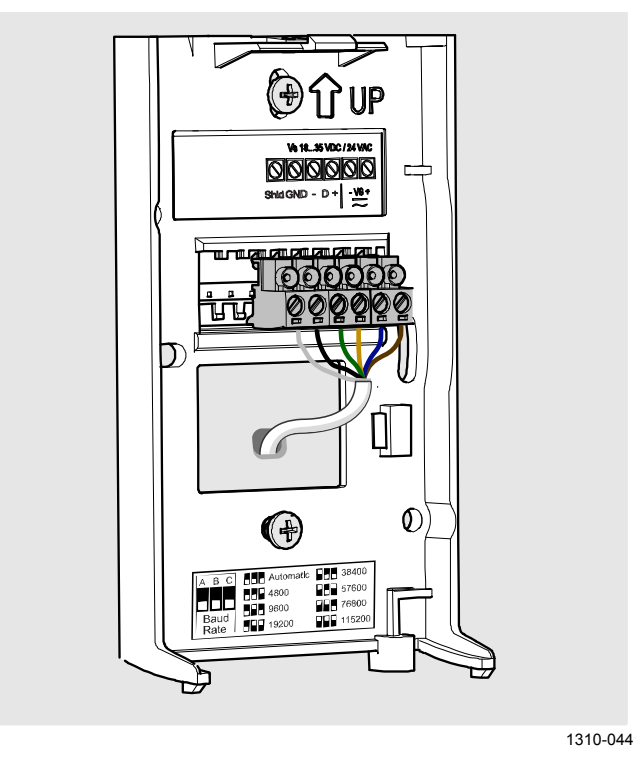

Figure 11 Wiring from Behind (Recommended)

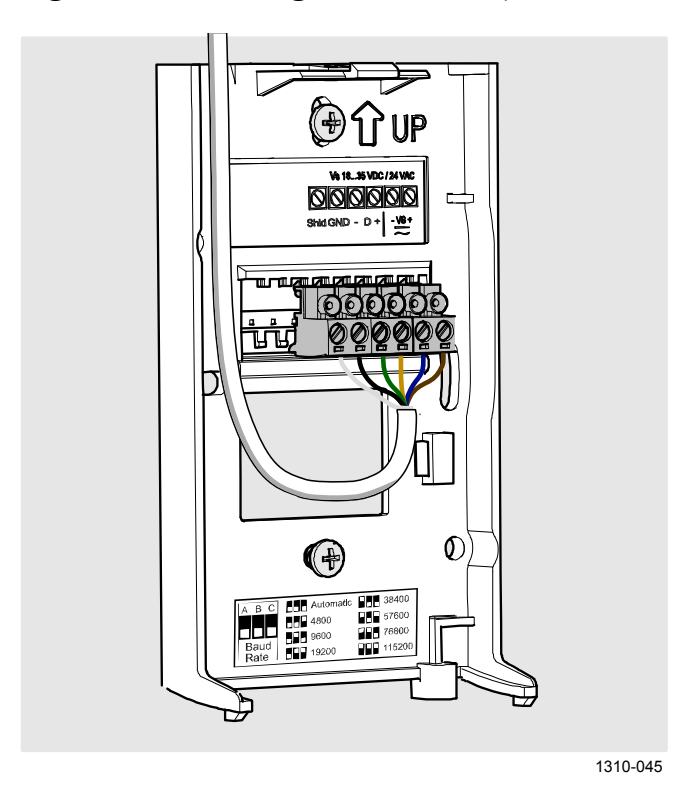

Figure 12 Wiring from Above

# Wiring GMW93R/RA

Recommended wiring for long cables:

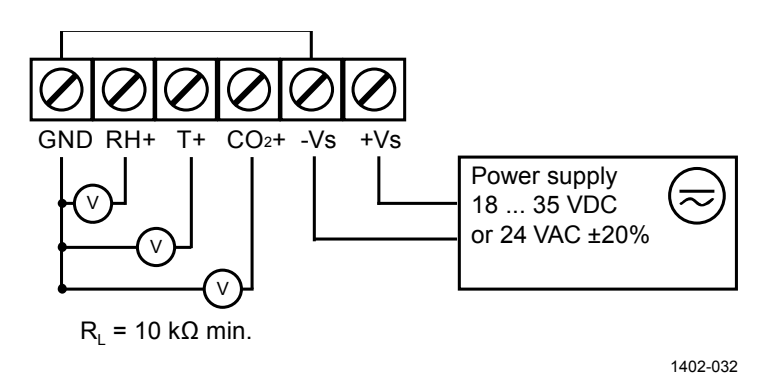

Figure 13 Wiring GMW93R/RA

-Vs terminal is internally connected to GND terminal, so you can also use the -Vs terminal as common ground. Maximum cable resistance is  $2.5 \Omega$  (24V supply, 0 ... 10 V output):

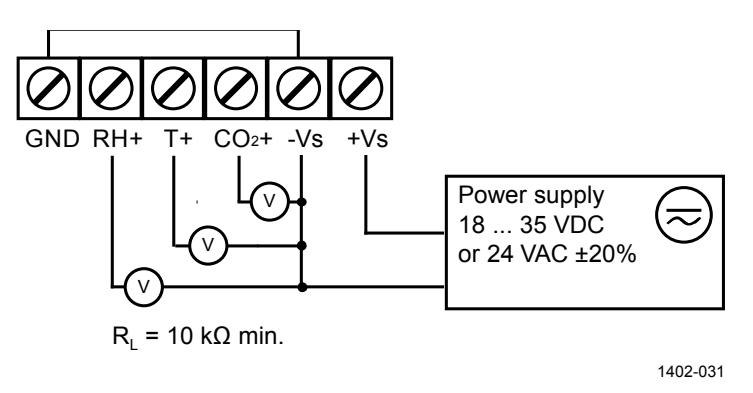

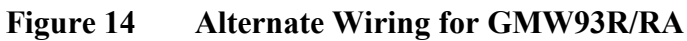

# Wiring GMW93

GMW93 is wired in the same way as GMW93R/RA, except for the humidity output that is not present:

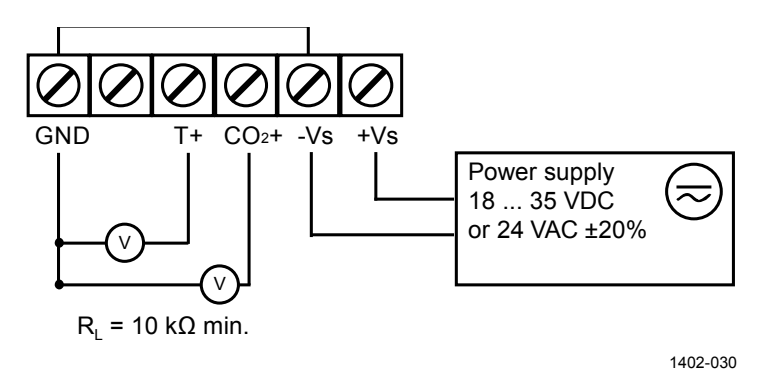

Figure 15 Wiring GMW93

# Wiring GMW94R

-Vs terminal is internally connected to GND terminal.

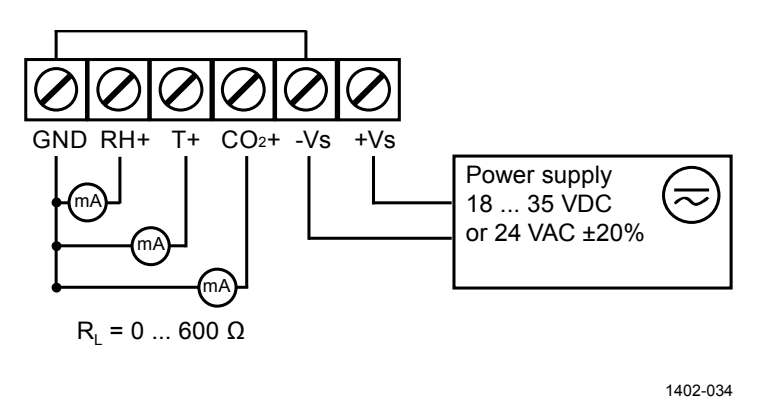

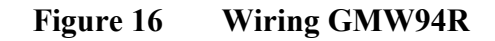

# Wiring GMW94

GMW94 is wired in the same way as GMW94R, except for the humidity output that is not present:

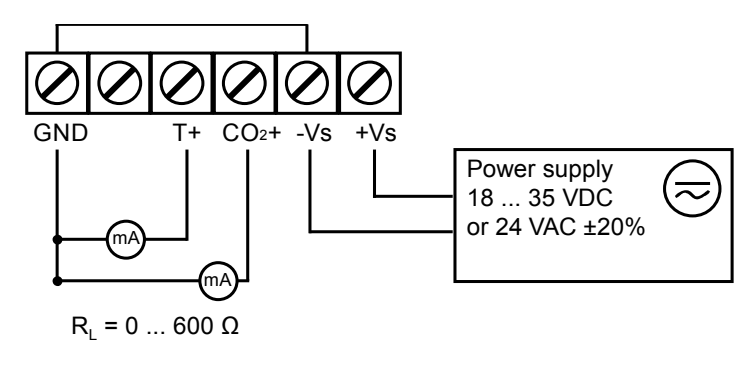

1402-033

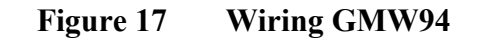

# Wiring GMW95

The RS-485 line of the transmitter is isolated from the power supply. A separate ground reference terminal (GND) is provided for the RS-485 connection.

If you are using a shielded cable, you can use the **Shld** terminal to hold the exposed part of the shield. Note that the Shld terminal is floating (not electrically connected).

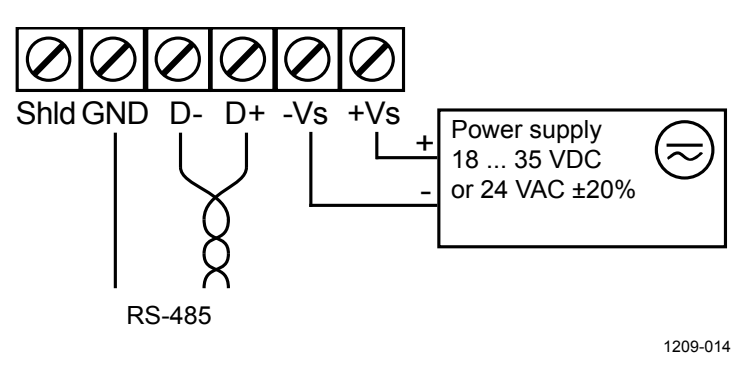

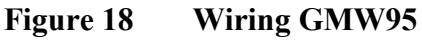

#### Connecting Several Transmitters on Same RS-485 Line

Set the RS-485 termination jumper to "ON" on the transmitter that is at the end of the line. This terminates the line with a 120  $\Omega$  resistor. For location of the jumper, see Figure 4 on page 17.

Connect the cable shield to ground on the building controller side.

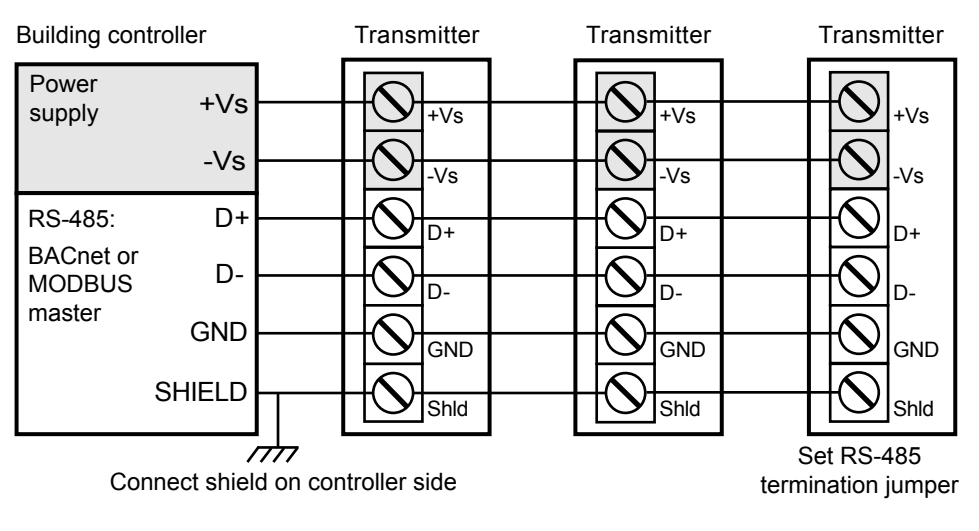

1209-015

Figure 19 Several Transmitters on Same RS-485 Line

# Connecting a Common AC Power Supply to Several Transmitters

If you are connecting a common 24 VAC power supply to several transmitters, make sure to connect the same terminal to +Vs and –Vs on all transmitters. This will avoid a short-circuit through the shared common line at the controller; see Figure 20 below.

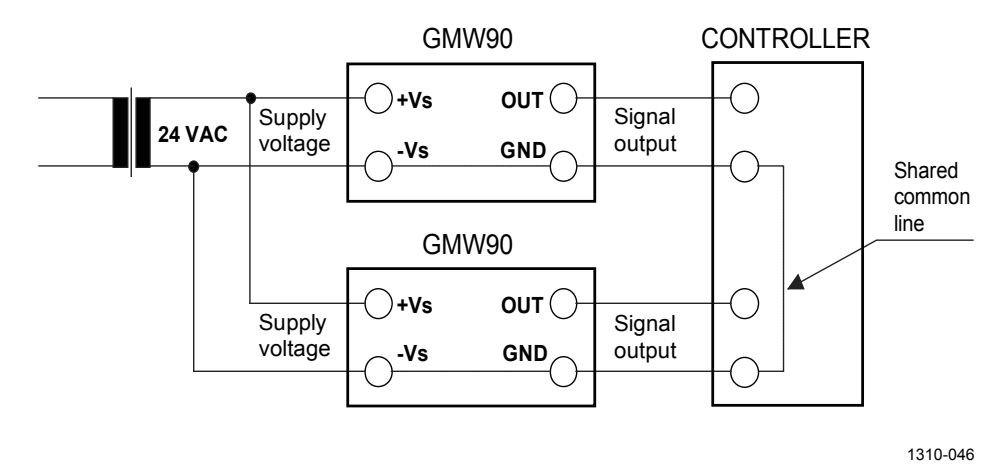

Figure 20 Connecting a Common AC Power Supply

# CHAPTER 4 OPERATION

This chapter contains information that is needed to operate the GMW90 series transmitters.

# Display

# **Startup Screens**

When the transmitter is powered on, it displays a sequence of information screens. The screens are shown for a few seconds each.

The first screen identifies the transmitter and the connected measurement modules, and shows if the transmitter is operating normally (status OK) or if there is an error (status ERROR).

The following screens show configuration information that is relevant to the outputs of the transmitter. Transmitters with digital output show information on the selected communication protocol (BACnet or Modbus). Transmitters with analog output show the analog output mode and scaling.

The last screen shows the currently configured pressure compensation setting.

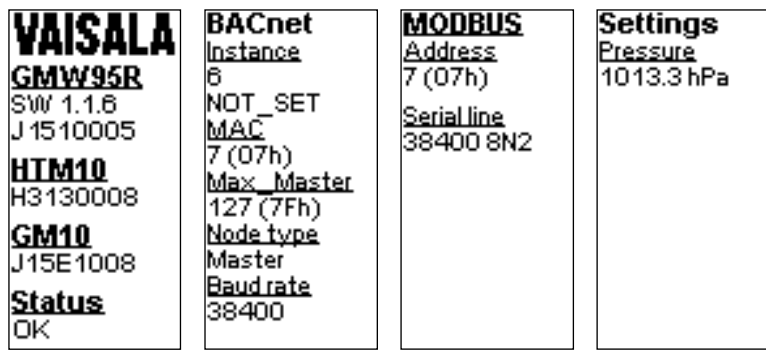

1310-049, 1310-047

#### Figure 21 GMW95R Startup Screens

After the startup screens the transmitter shows the measurement screen. It shows the measured parameters and currently active indicators.

### **Measurement Screen**

Measurement screen shows the measured parameters and currently active indicators.

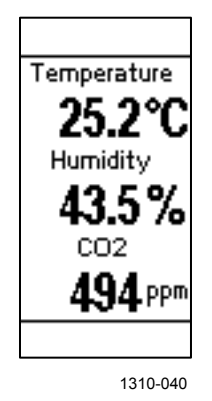

#### Figure 22 Measurement Screen – Normal Operation

If there is a problem with measurement, affected readings are replaced with stars. The alarm indicator and an error message will also appear on the screen.

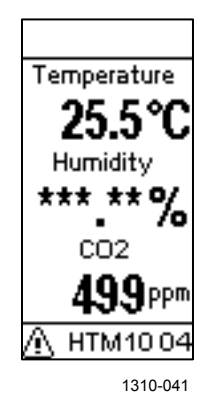

Figure 23 Measurement Screen – Problem With Humidity Measurement

| Indicator | Position on Screen | Meaning                                                                                                    |  |
|-----------|--------------------|----------------------------------------------------------------------------------------------------|--|
| †∔        | Top right          | Communication arrows. Shown only on<br>models with digital output. Down arrow is<br>shown when transmitter detects valid traffic<br>on the RS-458 line. Up arrow is shown when<br>transmitter is transmitting to the RS-485 line. |  |
| ÷3        | Top left           | MI70 connection indicator. Is shown when an MI70 Indicator is connected to the service port.                                                                                                    |  |
| ≙         | Bottom left        | Alert indicator and error text. Is shown in<br>error is active. The error message is<br>written after the indicator. See section<br>Error Messages on page 74.                                                                    |  |

# Indicators on the Display

# **Service Port**

You can connect to the service port on the GMW90 series transmitters using a computer or an MI70 indicator. The MI70 indicator is the handheld display device that is included with, for example, the Vaisala CARBOCAP<sup>®</sup> Hand-Held Carbon Dioxide Meter GM70.

**CAUTION** The service port is not galvanically isolated from the rest of the transmitter electronics. Connect only equipment with a floating power supply (not grounded) to the service port. If you connect a device that is grounded to a different potential than the transmitter's power supply, you will affect the accuracy of the transmitter's analog outputs. You may even affect the transmitter's functionality or cause damage to the transmitter.

# **Connecting With an MI70 Indicator**

When connecting using an MI70 indicator, use the connection cable for GM70 hand-held meter (Vaisala order code 219980). The following functionality is available when using the MI70:

- Standard MI70 functions such as viewing, logging, and graphs of measurement results.
- Calibration and adjustment fuctions for the transmitter. For more information, see section Adjustment Using a Hand-Held Meter on page 68.
- Setting of the pressure compensation value for carbon dioxide and humidity measurement (**Environment** menu in the MI70).

# **Connecting With a Computer**

Connecting with a computer allows you to configure and troubleshoot your transmitter using serial line commands. For a list of commands, see section List of Serial Commands on page 37.

When connecting using a computer, use the Vaisala USB cable (Vaisala order code 219690) and a suitable terminal application:

- If you have not used the Vaisala USB cable before, install the driver before attempting to use the cable. Refer to section Installing the Driver for the USB Service Cable on page 34 for detailed instructions.
- For more information on using a terminal application, see section Terminal Application Settings on page 35.

#### Installing the Driver for the USB Service Cable

Before taking the USB service cable into use, you must install the provided USB driver on your computer (requires Windows). When installing the driver, you must acknowledge any security prompts that may appear.

- 1. Check that the USB service cable is not connected. Disconnect the cable if you have already connected it.
- 2. Insert the media that came with the cable, or download the latest driver from
- 3. Execute the USB driver installation program (setup.exe), and accept the installation defaults. The installation of the driver may take several minutes.
- 4. After the driver has been installed, connect the USB service cable to a USB port on your computer. Windows will detect the new device, and use the driver automatically.
- The installation has reserved a COM port for the cable. Verify the port number, and the status of the cable, using the Vaisala USB Instrument Finder program that has been installed in the Windows Start menu.

Windows will recognize each individual cable as a different device, and reserve a new COM port. Remember to use the correct port in the settings of your terminal program.

#### **Terminal Application Settings**

The serial interface settings of the service port are presented in Table 6 below. The settings are fixed, and cannot be changed by the user.

|              | 8                          |
|--------------|----------------------------|
| Property     | <b>Description / Value</b> |
| Baud rate    | 19200                      |
| Parity       | None                       |
| Data bits    | 8                          |
| Stop bits    | 1                          |
| Flow control | None                       |

Table 6Serial Interface Settings

The steps below describe how to connect to the transmitter using the PuTTY terminal application for Windows (available for download at ) and a USB serial interface cable:

- 1. Connect the USB serial interface cable between your computer and the service port of the transmitter.
- 2. Start the PuTTY application.
- 3. Select the **Serial** settings category, and check that the correct COM port is selected in the **Serial line to connect to** field.

Note: You can check which port the USB cable is using with the **Vaisala USB Instrument Finder** program that has been installed in the Windows Start menu.

- 4. Check that the other serial settings are correct for your connection, and change if necessary. **Flow control** should be set to **None** unless you have a reason to change it.
- 5. Click the **Open** button to open the connection window and start using the serial line.

**NOTE** If PuTTY is unable to open the serial port you selected, it will show you an error message instead. If this happens, restart PuTTY and check the settings.

6. You may need to adjust the **Local echo** setting in the **Terminal** category to see what you are typing on the serial line. You must enable either local echo (on the terminal side) or remote echo (on the transmitter side, adjustable using the **ECHO** command).

To access the configuration screen while a session is running, click the right mouse button over the session window, and select **Change Settings...** from the pop-up menu.
| Real PuTTY Configuration                                                                             |                                                                                                    | ? 🛛                                                                                |
|----------------------------------------------------------------------------------------------------|----------------------------------------------------------------------------------------------------|------------------------------------------------------------------------------------|
| Category:                                                                                            |                                                                                                    |                                                                                    |
| Category:<br>Session<br>Terminal<br>Window<br>Connection<br>Proxy<br>Telnet<br>Riogin<br>Senal & USB | Options controlling local ser<br>Select a serial/USB line<br>Serial or USB line to connect to<br>Configure the serial/USB line<br>Speed (baud)<br>Data bits<br>Stop bits<br>Parity<br>Elow control | ial and USB lines<br>COM3<br>USB Finder<br>19200<br>8<br>1<br>None<br>None<br>None |
| About Help                                                                                           |                                                                                                    | <u>C</u> ancel                                                                     |
|                                                                                                    |                                                                                                    | 0807-004                                                                           |

Figure 24 PuTTY Terminal Application

## **List of Serial Commands**

All commands can be issued either in uppercase or lowercase. In the command examples, the keyboard input by the user is in **bold** type.

The notation <cr> refers to pressing the carriage return (**Enter**) key on your computer keyboard. Enter a <cr> to clear the command buffer before starting to enter commands.

Some commands, such as **CRH**, are not available if the required feature is not present on the transmitter, or the command is not relevant.

| Command                | Description                                       |
|------------------------|---------------------------------------------------|
| ?                      | Show transmitter information.                     |
| CALCS                  | Show all measured and calculated parameters.      |
| ECHO                   | Show or set remote echo mode.                     |
| ENV                    | Show or set environmental parameters.             |
| ERRT                   | Show error table.                                 |
| ERRS                   | Show currently active errors.                     |
| FORM [modifier string] | Show or set output format.                        |
| HELP                   | Show list of currently available serial commands. |
| INTV [0 9999 s/min/h]  | Set continuous output interval for R command.     |
| PASS [9000]            | Access advanced serial commands.                  |
| R                      | Start the continuous outputting.                  |
| RESET                  | Reset the transmitter.                            |
| S                      | Stop the continuous outputting.                   |
| SDELAY [0 255]         | Show or set serial line turnaround delay in       |
|                        | milliseconds.                                     |
| SEND                   | Output measurement message once.                  |
| SNUM                   | Show transmitter serial number.                   |
| STATUS                 | Show transmitter status.                          |
| UNIT [m/n]             | Select metric or non-metric units.                |
| VERS                   | Show transmitter firmware version.                |

Table 7Basic Serial Commands

#### Table 8Advanced Serial Commands

| Command  | Description                                                |
|----------|------------------------------------------------------------|
| AMODE    | Show or set analog output mode.                            |
| AOVER    | Show or set analog output overrange and clipping behavior. |
| ASEL     | Show or set analog output parameter.                       |
| ATEST    | Test analog putput.                                        |
| BACNET   | Show or set BACnet parameters.                             |
| CCO2     | Calibrate and adjust CO <sub>2</sub> measurement.          |
| CDATE    | Show or set calibration date.                              |
| CRH      | Calibrate and adjust RH measurement.                       |
| СТ       | Calibrate and adjust T measurement.                        |
| CTEXT    | Show or set calibration information.                       |
| DSEL     | Select parameters to display on screen.                    |
| FRESTORE | Restore transmitter to factory settings.                   |
| TRAF     | Show or set CO <sub>2</sub> indicator LED parameters.      |

## **Transmitter Information**

## **Show Transmitter Information**

The ? command outputs a listing of device information.

?<cr>

Example:

```
>?
Device : GMW95R
SW version : 1.1.28.5849
SNUM : H2930002
HTM10 module information
Software version : 0.11.1
SNUM : H2950107
GM10 module information
Software version : 1.1.0
SNUM : J04C030105
```

## **Show Transmitter Firmware Version**

Use the **VERS** command to show the transmitter model and firmware version.

#### VERS<cr>

Example:

```
>vers
GMW95R / 1.1.28
```

## **Show Transmitter Serial Number**

Use the SNUM command to show the transmitter serial number.

SNUM<cr>

Example:

```
>snum
Serial number : H2930002
```

## **Show Transmitter Status**

Use the **STATUS** command to view detailed information on transmitter model and configuration.

**STATUS** [function] <cr>

where

Function = Optional switch to display a more detailed status for BACnet or Modbus protocol (available on transmitter models with digital output). Available switches are -bacnet and -modbus.

Example (display detailed BACnet status):

| >status -bacnet       |                       |
|-----------------------|-----------------------|
| * BACnet module (BACN | ET) *                 |
| BACnet protocol :     | active                |
| MAC :                 | 0 (00h)               |
| Device Instance :     | 6 (0000006h)          |
| Name :                | GMW95R_ H2930002      |
| Location :            | Location              |
| Description :         | Description           |
| MAX_MASTER :          | 127 (7Fh)             |
| Node type :           | Master                |
| Baud setting :        | Auto                  |
| Current baudrate :    | 19200 8N1             |
| Baudrate locked :     | No                    |
| Baud detection interv | al: 10 s              |
| DCC :                 | Communication enabled |
| Valid frames :        | 0                     |
| Invalid frames :      | 0                     |
| Unwanted frames :     | 0                     |
| Lost tokens :         | 0                     |
| Failed TX :           | 0                     |

Example (display full status):

| >status             |                              |
|---------------------|------------------------------|
| Device Name         | : GMW95R                     |
| Copyright           | : Copyright Vaisala Oyj 2013 |
| SW Name             | : XM90                       |
| SW Model            | : XM9x                       |
| SW version          | : 1.1.28.5849                |
| Serial number       | : H2930002                   |
| Address             | : 0                          |
|                     |                              |
| SUB FUNCTIONS       |                              |
| * Serial Port (COM1 | ) *                          |
| Mode                | : STOP                       |
|                     |                              |
| * Error Manager (ER | R) *                         |
| Status              | : NORMAL                     |
| Active errors       | : 0                          |
| * MCT communication | (MCT) *                      |
| Status              | : NORMAL                     |
| 200000              |                              |
| * Measurement modul | e (HTM10) *                  |
| Status              | : NORMAL                     |
| Factory date        | : 20130720                   |
|                     |                              |
| * Measurement modul | e (GMIU) *                   |
| Status              | : NORMAL<br>• 20120910       |
| Calibration         | . 20130819                   |
| * BACnet module (BA | CNET) *                      |
| BACnet protocol     | : active                     |
| MAC                 | : 0 (00h)                    |
| Device Instance     | : 6 (0000006h)               |
| Name                | : GMW95R_ H2930002           |
| Location            | : Location                   |
| Description         | : Description                |
| MAX_MASTER          | : 127 (7Fh)                  |
| Node type           | : Master                     |
| Baud setting        | : Auto                       |
| * MODBUS module (MO | DBUS) *                      |
| MODBUS protocol     | : inactive                   |
| -                   |                              |

## **Show Measured Parameters**

Use the **CALCS** command to list the measurement parameters that are supported by the GMW90 series transmitters. CO<sub>2</sub>, RH and T are measured directly by the transmitter, the rest are calculated based on the measured values.

#### CALCS<cr>

#### Example:

| >calcs |   |                             |
|--------|---|-----------------------------|
| RH     | - | Relative Humidity           |
| Т      | - | Temperature                 |
| Tdf    | - | Dew/Frost point temperature |
| Td     | - | Dew point temperature       |
| Τw     | - | Wetbulb temperature         |
| h      | - | Enthalpy                    |
| Х      | - | Mixing ratio                |
| a      | - | Absolute humidity           |
| dTd    | - | Dew/frostpoint depression   |
| CO2    | - | Filtered CO2                |

#### NOTE

**CALCS** command also lists all humidity parameters, even if your transmitter model does not measure humidity.

## **Show Command Help**

To see a short description of an individual command, issue the command with a question mark as a parameter.

Example:

```
>calcs ?
Display measured quantities
```

## **Show Command List**

Use the **HELP** command to list the currently available serial commands. If the **PASS** command has not been used, only the basic serial commands are available.

HELP<cr>

Example (basic serial commands from a transmitter model with analog outputs, advanced commands are not enabled):

>help ? CALCS ECHO ENV ERRT ERRS FORM HELP TNTV PASS R RESET SDELAY SEND SNUM STATUS UNIT VERS

## **Measurement Settings**

## **Set Environmental Parameters**

Use the **ENV** command to set environmental parameters that affect the measurement. For GMW90 series transmitters you can set the ambient pressure value that is used for pressure compensation of  $CO_2$  measurement and calculated humidity parameters.

ENV [pressure]<cr>

where

pressure = Ambient pressure in hPa.

Example:

```
>env 1013.3
Pressure (hPa) : 1013.3
```

## **Select Units**

Use the **UNIT** command to select metric or non-metric output units. Only affects data shown on the display and service port, has no effect on the analog and digital outputs. This command is not available on the digital output models (for example, GMW95).

UNIT [x] < cr >

Where

x = Selects the unit type to output: m = metric units, for example, Celsius n = non-metric units, for example, Fahrenheit

Example:

| >unit | m |        |
|-------|---|--------|
| Unit  | : | Metric |

## **Analog Output Settings**

| NOTE | If you want to change analog output settings, you must set the transmitter's configuration DIP switch 8 to position <b>Custom</b> . If the |
|------|----------------------------------------------------------------------------------------------------|
|      | switch is set to <b>DIP</b> , the settings are view-only.                                                                                  |

#### NOTE

Commands for configuring analog outputs are not available on digital output models (for example, GMW95).

## Set Analog Output Mode

Use the **AMODE** command to set the analog output mode and error level. Note that you cannot change between analog output types, for example, from voltage to current output.

**AMODE** [channel lo\_value hi\_value error\_value]<cr>

where

channel = Analog output channel, 1 ... 3. lo\_value = Low limit of the channel. hi\_value = High limit of the channel. error\_value = Error value of the channel. Example (show current configuration):

>pass 9000
>amode
Aout 1 range (mA) : 4.00 ... 20.00 (error: 3.60)
Aout 2 range (mA) : 4.00 ... 20.00 (error: 3.60)
Aout 3 range (mA) : 4.00 ... 20.00 (error: 3.60)

Example (set channel 1 to 0 ... 20 mA output, with error level at 21 mA):

```
>amode 1 0 20 21
Aout 1 range (mA) : 0.00 ... 20.00 (error: 21.00)
>
```

## Set Analog Output Scaling

Use the **ASEL** command to select the output parameter and scaling for analog output channels.

ASEL [channel parameter lo\_value hi\_value]<cr>

where

| channel =   | Analog output channel, 1 3.              |
|-------------|------------------------------------------|
| parameter = | Parameter that is output on the channel. |
|             | Available parameters are:                |

|          |   | CO2                                                    | carbon dioxide                                 |
|----------|---|--------------------------------------------------------|------------------------------------------------|
|          |   | RH                                                     | relative humidity                              |
|          |   | Т                                                      | temperature                                    |
|          |   | Tdf                                                    | dew/frostpoint temperature                     |
|          |   | Td                                                     | dewpoint temperature                           |
|          |   | Tw                                                     | wetbulb temperature                            |
|          |   | h                                                      | enthalpy                                       |
|          |   | X                                                      | mixing ratio                                   |
|          |   | a                                                      | absolute humidity                              |
|          |   | dTd                                                    | dew/frostpoint depression                      |
| lo_value | = | Low limit of the scaling, in the units of the selected |                                                |
|          |   | paramete                                               | er.                                            |
| hi_value | = | High lim                                               | it of the scaling in the units of the selected |
|          |   | paramete                                               | er.                                            |

Example (set channel 1 to output dewpoint, in the range -10 ... 20 °C):

>pass 9000 >asel 1 TD -10 20 Aout 1 quantity : Td (-10.00 ... 20.00 'C)

## Set Output Clipping and Error Limit

Use the **AOVER** command to define the behavior of the analog outputs when the measured value is outside the scaled output range.

AOVER [channel clip% valid%]<cr>

where

| channel | = | Analog output channel, 1 3.                             |
|---------|---|---------------------------------------------------------|
| clip%   | = | Output margin (%) at which the output is clipped.       |
|         |   | Range 0 20, default is 0.                               |
| valid%  | = | Output margin (%) at which the output of the channel    |
|         |   | goes into the error state. Range 0 20. Default is 5 for |
|         |   | humidity and temperature, 0 for carbon dioxide.         |
|         |   |                                                         |
|         |   | The error state is defined using the AMODE command,     |
|         |   | see section Set Analog Output Mode on page 43.          |

**NOTE** These settings have no effect on the measurements shown on the display. The display will always show the currently measured values, even outside the scaled output range, as long as the measurement is still functioning.

For example, first check the analog output settings using **ASEL**, **AMODE**, and **AOVER** commands:

| >pass 9000         |                           |
|--------------------|---------------------------|
| >asel              |                           |
| Aout 1 quantity    | : T (-5.00 55.00 'C)      |
| Aout 2 quantity    | : RH (0.00 100.00 %)      |
| Aout 3 quantity    | : CO2 (0.00 2000.00 ppm)  |
| >amode             |                           |
| Aout 1 range (V)   | : 0.00 5.00 (error: 5.50) |
| Aout 2 range (V)   | : 0.00 5.00 (error: 5.50) |
| Aout 3 range ( V)  | : 0.00 5.00 (error: 5.50) |
| >aover             |                           |
| Aout 1 clipping    | : 0.00 %                  |
| Aout 1 error limit | : 5.00 %                  |
| Aout 2 clipping    | : 0.00 %                  |
| Aout 2 error limit | : 5.00 %                  |
| Aout 3 clipping    | : 0.00 %                  |
| Aout 3 error limit | : 0.00 %                  |

The parameter for channel 3 is CO2, with standard output range  $0 \dots 5 V$  and scaling  $0 \dots 2000$  ppm. Error state is 5.5 V, which is set immediately when the measured value is outside the scaled output range.

Now give the following **AOVER** command:

```
>aover 3 5 10
Aout 3 clipping : 5.00 %
Aout 3 error limit : 10.00 %
```

Channel 3 now behaves like this:

- Clipping is now set to 5%, meaning the output is allowed to vary between 0 ... 5.25 V. The channel will output the measurement for 0 ... 2100 ppm, but range 0 ... 5 V remains scaled to 0 ... 2000 ppm.
- Error limit is 10%, which means channel 3 will show the error state (5.5 V) when the measured value is 10% outside the scaled output range. With the settings above, this will happen if the measured temperature is outside range 0 ... 2100 ppm.
- The output will never actually be between 5.25 and 5.5 V because of clipping.

## **Display Settings**

## **Select Parameters to Display**

Use the **DSEL** command to select the parameters that are displayed on the transmitter screen. You can select parameters by abbreviation. If only one parameter is selected, it is shown vertically centered on the transmitter screen.

**DSEL** [*Q1 Q2 Q3*]<cr>

where

Q1 = First parameter to show on the screen. Available parameters are:

|   | out1        | same parameter as analog output channel 1 |
|---|-------------|-------------------------------------------|
|   | out2        | same parameter as analog output channel 2 |
|   | out3        | same parameter as analog output channel 3 |
|   | CO2         | carbon dioxide level                      |
|   | CO2_10      | carbon dioxide level in 10 ppm steps      |
|   | RH          | relative humidity                         |
|   | Т           | temperature                               |
|   | Tdf         | dew/frostpoint temperature                |
|   | Td          | dewpoint temperature                      |
|   | Tw          | wetbulb temperature                       |
|   | h           | enthalpy                                  |
|   | X           | mixing ratio                              |
|   | a           | absolute humidity                         |
|   | dTd         | dew/frostpoint depression                 |
| _ | Second poro | motor to show on the serven Available     |

- Q2 = Second parameter to show on the screen. Available parameters are the same as for Q1.
- Q3 = Third parameter to show on the screen. Available parameters are the same as for Q1.

Example (show currently displayed parameters):

| >pass | 9000 |   |     |
|-------|------|---|-----|
| >dsel |      |   |     |
| Quant | 1    | : | RH  |
| Quant | 2    | : | Т   |
| Quant | 3    | : | C02 |

Example (change display to only show CO2):

>**dsel CO2** OK

## **Serial Line Output Commands**

## **Start Measurement Output**

Use the **R** command to start the continuous outputting of measurement values as an ASCII text string to the serial line. The format of the measurement message is set with the **FORM** command.

R<cr>

Example (measurement message in default format):

```
>r

RH = 26.44 %RH T = 24.27 'C CO2 = 449 ppm

RH = 26.45 %RH T = 24.27 'C CO2 = 449 ppm

RH = 26.43 %RH T = 24.27 'C CO2 = 449 ppm

RH = 26.43 %RH T = 24.27 'C CO2 = 449 ppm

...
```

Outputting the results continues in intervals issued with the command **INTV**. You can stop the output with the **S** command. Since the interface is half-duplex, you must enter the commands when the transmitter is not outputting.

## **Stop Measurement Output**

You can stop the measurement output with the S command:

S<cr>

## **Output a Reading Once**

Use the **SEND** command to output a single measurement message.

#### SEND<cr>

Example:

```
>send
RH = 26.44 %RH T = 24.27 'C CO2 = 449 ppm
```

## Set Output Interval

Use the **INTV** command to change the output interval of the automatically repeating measurement messages. The measurement messages are repeated in the RUN mode, or after the **R** command has been given.

INTV [n xxx]<cr>

where

n = time interval, range 0 ... 9999. xxx = time unit = "S", "MIN", or "H"

The shortest output interval (with n = 0) outputs the measurement messages as quickly as the transmitter produces them, without additional delay.

Example:

>intv 1 min
Output interval : 1 min

### Set Output Format

Use the serial line command **FORM** to change the measurement message sent by the transmitter on the service port. You can freely define the output message to include the desired parameters, formatting options, text strings, and additional fields.

**FORM** [modifier string]<cr>

where

| modifier string = | String of parameters and modifiers that defines the |
|-------------------|-----------------------------------------------------|
|                   | output format, length 1 150 characters.             |
|                   | Maximum length may be shorter when text strings     |
|                   | are used. See Table 9 and Table 10 on page 51,      |
|                   | and examples below.                                 |

Command to set default format:

>form /

Example of default output (default depends on transmitter model):

RH = 26.44 %RH T = 24.27 'C CO2 = 449 ppm RH = 26.45 %RH T = 24.27 'C CO2 = 449 ppm RH = 26.43 %RH T = 24.27 'C CO2 = 449 ppm RH = 26.43 %RH T = 24.27 'C CO2 = 449 ppm ...

Command to set output format as CO<sub>2</sub> and T with Modulus-256 checksum:

> form "CO2 =" U4 4.0 CO2 " T =" U3 3.2 t CS2 \r \n

Output example:

Command to set output format as  $CO_2$  and T, with start of text (ASCII character 002) and end of text (003) ASCII codes, and without line feed and carriage return at the end:

>form #002 "CO2 =" U4 4.0 CO2 " T =" U3 3.2 t #003

Output example (ASCII codes not visible here):

```
CO2 = 817 ppm T = 24.26 'CCO2 = 806 ppm T = 24.27 'CCO2 = 800 ppm T = 24.27 'CCO2 = 788 ppm T = 24.27 'CO2 = 781 ppm T = 24.27 'CCO2 = 768 ppm T = 24.27 'C...
```

| Measured Parameter         | Abbreviation in FORM Command |
|----------------------------|------------------------------|
| Carbon dioxide             | CO2                          |
| Relative humidity          | RH                           |
| Temperature                | Т                            |
| Dew/frostpoint temperature | Tdf                          |
| Dewpoint temperature       | Td                           |
| Wetbulb temperature        | Tw                           |
| Enthalpy                   | h                            |
| Mixing ratio               | X                            |
| Absolute humidity          | а                            |
| Dew/frostpoint depression  | dTd                          |

Table 9FORM Command Parameters

| Table 10  | FORM | Command | Modifiers      |
|-----------|------|---------|----------------|
| 1 4010 10 |      | Communa | 1 I C GILLEU S |

| Modifier | Description                                                                                                    |
|----------|----------------------------------------------------------------------------------------------------|
| x.y      | Length modifier (number of digits and decimal places)                                                                                                    |
| #t       | Tabulator                                                                                                    |
| #r       | Carriage-return                                                                                                    |
| #n       | Line feed                                                                                                    |
|          | String constant, length 1 15 characters                                                                                                    |
| #xxx     | ASCII code value (decimal) of a special character; for example, <b>#027</b> for ESC                                                                              |
| Ux       | Shows the name of the measurement unit using "x" number<br>of characters. For example, <b>U3</b> shows the name of the<br>measurement unit with three characters |
| CS2      | Modulus-256 checksum of message sent so far, ASCII encoded hexadecimal notation                                                                                  |
| CS4      | Modulus-65536 checksum of message sent so far, ASCII encoded hexadecimal notation                                                                                |
| CSX      | NMEA xor-checksum of message sent so far, ASCII encoded hexadecimal notation                                                                                     |

#### NOTE

When entering modifiers, you can also use the backslash character "" instead of the hash "#".

## **Serial Line Settings**

## Set Remote Echo

Use the **ECHO** command to enable or disable remote echo by the transmitter.

ECHO [on/off]<cr>

Example:

```
>echo on
Echo : ON
```

## Set Serial Line Turnaround Delay

With the **SDELAY** command you can set the turnaround delay of the transmitter (time waited before replying to an incoming message) or view the currently set delay value.

```
SDELAY [delay]<cr>
```

where

delay = Turnaround delay in milliseconds, range 1 ... 1000.

Example:

>sdelay 5 COM1 transmit delay : 5

## **Calibration and Adjustment Commands**

The following sections describe the calibration and adjustment commands of the GMW90 series. For general information on performing calibration and adjustment on the serial line, see section Adjustment Using a Computer on page 69.

**NOTE** You must enable advanced serial commands using the **PASS 9000** command before using the calibration and adjustment commands.

## Adjust CO<sub>2</sub> Measurement

Use the **CCO2** command to adjust the carbon dioxide  $(CO_2)$  measurement. You can do a 1-point or a 2-point adjustment, or clear the adjustment information from the GM10 module. Note that the factory adjustment will remain intact when user adjustment is cleared.

Remember to let the transmitter stabilize in the reference concentration before entering the adjustment command. Three minutes is typically enough.

**NOTE** Before using the CCO2 command, read section Notes for CO2 Adjustment on page 64.

#### Show Current CO<sub>2</sub> Adjustment

In addition to the user-adjustable offset and gain values, the **CCO2** command displays diagnostic information that may be useful to Vaisala Helpdesk if there is a problem with the adjustment.

#### CCO2<cr>

Example:

```
>pass 9000
>cco2
User gain : 1.000
User offset : -8.365
CO2 (pre-adjust) : 464.625
30s delta : 13.904
30s stddev : 4.429
Adjustability : CAN ADJUST
```

#### 1-point Adjustment of CO<sub>2</sub> Measurement

The 1-point adjustment adjusts either offset or gain, depending on the  $CO_2$  concentration.

CCO2 [ONE] [x]<cr>

where

x = The reference CO<sub>2</sub> concentration (ppm) that the transmitter should be showing.

Example:

>**pass 9000** >**cco2 one 440** OK

#### 2-point Adjustment of CO<sub>2</sub> Measurement

The 2-point adjustment adjusts both offset and gain.

**CCO2** [ $LO \mid HI$ ] [x]<cr>

where

LO = Adjustment point at low concentration (< 700 ppm).

- HI = Adjustment point at high concentration (> 700 ppm).
- x = The reference CO<sub>2</sub> concentration (ppm) that the transmitter should be showing.

The 2-point correction is not applied immediately – you must use the CCO2 SAVE command to store your adjustment to the GM10 module. If you have entered user adjustments using the CCO2 command but do not wish to commit them, use the CCO2 CANCEL command.

CCO2 [SAVE | CANCEL]<cr>

Example (two point adjustment, low concentration 0 ppm and high concentration 1000 ppm):

```
>pass 9000
>cco2 lo 0
OK
>cco2 hi 1000
OK
>cco2 save
OK
```

#### **Clear User Adjustment of CO<sub>2</sub> Measurement**

CCO2 [RESET]<cr>

Example:

>pass 9000 >cco2 reset OK

## **Adjust Humidity Measurement**

Use the **CRH** command to perform a humidity adjustment of the relative humidity (RH) measurement. You can do a 1-point or a 2-point adjustment, or clear the adjustment information from the HTM10 module. Note that the factory adjustment will remain intact when user adjustment is cleared.

**NOTE** Before using the **CRH** command, read section Notes for RH Adjustment on page 66.

#### **Show Current RH Adjustment**

CRH<cr>

Example (showing default offset and gain):

| >pa<br>>c1 | ass 9000<br>ch |   |       |
|------------|----------------|---|-------|
| RH         | Gain           | : | 1.000 |
| RH         | Offset         | : | 0.000 |

#### 1-point Adjustment of RH Measurement

The 1-point adjustment adjusts both offset and gain depending on the adjustment condition. The same type of adjustment is done when turning the RH trimmer.

Place the transmitter in the reference condition and allow it to stabilize before entering the adjustment.

#### **CRH** [*ONE*] [x] < cr >

where

x = The reference humidity condition (%RH) that the transmitter should be showing.

Example:

```
>pass 9000
>crh one 11
OK
```

#### 2-point Adjustment of RH Measurement

**CRH** [ $LO \mid HI$ ] [x] <cr>

where

- LO = Adjustment point at the dry end (low RH).
- HI = Adjustment point at the wet end (high RH). The difference between the two points should be at least 30 %RH.
- x = The reference humidity condition (%RH) that the transmitter should be showing.

The 2-point correction is not applied immediately – you must use the **CRH SAVE** command to store your adjustment to the HTM10 module. If you have entered user adjustments using the CRH command but do not wish to commit them, use the **CRH CANCEL** command.

CRH [SAVE | CANCEL]<cr>

Example (two point adjustment, low point 11 %RH and high point 75 %RH):

```
>pass 9000
>crh lo 11
OK
>crh hi 75
OK
>crh save
OK
```

#### **Clear User Adjustment of RH Measurement**

CRH [RESET]<cr>

Example:

>**pass 9000** >**crh reset** OK

## **Adjust Temperature Measurement**

Use the **CT** command to perform an adjustment of the temperature measurement. You can do a 1-point adjustment or clear the adjustment information from the HTM10 module. Note that the factory adjustment will remain intact when user adjustment is cleared.

#### Show Current T Adjustment

CT<cr>

Example (showing default temperature offset):

```
>pass 9000
>ct
Temperature offset : 0.000
```

#### 1-point Adjustment of T Measurement

Place the transmitter in the reference condition and allow it to stabilize before entering the adjustment.

CT [x] < cr >

where

x = The reference temperature (in degrees Celsius) that the transmitter should be showing.

Example:

>**pass 9000** >**ct 23** OK

#### **Clear User Adjustment of T Measurement**

```
CT [RESET]<cr>
```

Example:

>**pass 9000** >**ct reset** OK

## Enter Calibration and Adjustment Information

Use the **CTEXT** command to store a text string that describes the calibration and/or adjustment. To enter a text string with spaces, enclose the string in quotation marks. Use the **CDATE** to store the date.

CTEXT [text]<cr>

CDATE [YYYY-MM-DD]<cr>

Examples:

>pass 9000
>ctext "adjusted rhlab/Tech021"
"adjusted rhlab/Tech021"

>cdate 2011-12-08 Calibration date : 2011-12-08

## **Testing Commands**

## **Test Analog Outputs**

Use the **ATEST** command to force the analog outputs to the given value. Before using the **ATEST** command it is useful to give the **AMODE** command to verify the output mode of the channels.

ATEST [channel value]<cr>

where

| channel | = | Number of analog output channel to be tested (1 3).     |
|---------|---|---------------------------------------------------------|
| value   | = | Voltage or current value to set the channel to. Unit is |
|         |   | determined according to output type (V or mA).          |

The value you set may not be achievable by the transmitter. Voltage output can go as high as 12 V, and current output can go up to 25 mA. Also, current output cannot go down to zero.

After testing the output, give the **ATEST** command with the channel number to exit the test mode.

Example (verify output mode of the channels):

```
>pass 9000
```

>amode Aout 1 range ( V) : 0.00 ... 5.00 (error: 5.50) Aout 2 range ( V) : 0.00 ... 5.00 (error: 5.50) Aout 3 range ( V) : 0.00 ... 5.00 (error: 5.50)

Example (set channel 1 to 6 V):

>atest 1 6 Aout1 ( V) : 6.000

Example (end test mode for channel 1, resume normal output):

>**atest 1** Aout1 test mode disabled.

## **Other Commands**

## **Enable Advanced Serial Commands**

Use the **PASS** command to enable the advanced serial commands.

PASS [passcode]<cr>

where

passcode = Passcode to enable advanced commands is 9000.

Example:

>pass 9000

## **Reset Transmitter**

Use the **RESET** command to reset the transmitter.

RESET<cr>

Example:

>**reset** Resetting GMW95R / 1.1.28.5849 / XM90 >

## **Set BACnet Parameters**

Use the **BACNET** command to show or set some of the transmitter's BACnet parameters. You can also use the **BACNET** command to reinitialize the BACnet stack of the transmitter without having to reset or power cycle the transmitter.

BACNET [parameter name [parameter value]] [reinit]<cr>

#### where

| parameter_name  |   | Name of the BACnet parameter to change.<br>Available parameters are:                              |
|-----------------|---|---------------------------------------------------------------------------------------------------|
|                 |   | <b>Instance</b> : BACnet instance number. Unsigned value in range 0 4194302.                      |
|                 |   | Name: BACnet Object_Name shown in the Device object. String value, no spaces.                     |
|                 |   | <b>Description</b> : BACnet Description shown in the Device object. String value, no spaces.      |
|                 |   | <b>Location</b> : BACnet Location shown in the Device object. String value, no spaces.            |
|                 |   | <b>Password</b> : Password used in ReinitializeDevice service. String value, no spaces.           |
|                 |   | <b>MAX_MASTER</b> : Max_Master parameter in Device object. Unsigned value, range 1 127.           |
| parameter_value | = | New value of the parameter. See descriptions above                                                |
| reinit          | = | Reinitializes the BACnet stack. Must be given as the only argument for the <b>BACNET</b> command. |

Example (show BACnet parameters):

| >pass 9000<br>>bacnet |                    |
|-----------------------|--------------------|
| Instance              | : 6 (0000006h)     |
| Name                  | : GMW95R_ H2930002 |
| Location              | : Location         |
| Description           | : Description      |
| Password              | : 1234             |
| MAX MASTER            | : 127 (007Fh)      |
| COV Interval          | : 0                |
| Autobaud_Interval     | : 10               |

Example (change Description to **main\_hall**, and reinitialize the BACnet stack):

```
>pass 9000
>bacnet description main_hall
Description : main_hall
>bacnet reinit
Reinitialize signaled to BACnet stack.
```

## Set CO<sub>2</sub> Indicator LED Parameters

On transmitter models with indicator LEDs, you can use the **TRAF** command to show or set  $CO_2$  indicator LED limits. You can also turn the LEDs off.

```
TRAF [step1 step2 step3]<cr>
TRAF [quant]<cr>
```

where

| step1 | = | The yellow LED is lit above this ppm limit (default 800). |
|-------|---|-----------------------------------------------------------|
| step2 | = | The red LED is lit above this ppm limit (default 1200).   |
| step3 | = | The red LED starts blinking above this ppm limit          |
|       |   | (default 5000).                                           |
| quant | = | Quantity that controls the LEDs. Options are:             |
| -     |   |                                                           |

CO2 - LEDs controlled by  $CO_2$  level (default). NONE - LEDs disabled.

Example (set indicator LED limits to 900, 1500 and 5000 ppm):

#### >traf 900 1500 5000

| Traffic | quantıty  | : | CO2         |
|---------|-----------|---|-------------|
| Traffic | step 1    | : | 900.00 ppm  |
| Traffic | step 2    | : | 1500.00 ppm |
| Traffic | step 3    | : | 5000.00 ppm |
| Traffic | threshold | : | 20.00 ppm   |
| >       |           |   |             |

Example (disable indicator LEDs):

| >traf none |           |   |             |  |  |
|------------|-----------|---|-------------|--|--|
| Traffic    | quantity  | : | Disabled    |  |  |
| Traffic    | step 1    | : | 800.00 ppm  |  |  |
| Traffic    | step 2    | : | 1200.00 ppm |  |  |
| Traffic    | step 3    | : | 5000.00 ppm |  |  |
| Traffic    | threshold | : | 20.00 ppm   |  |  |
| >          |           |   |             |  |  |

## CHAPTER 5 MAINTENANCE

This chapter provides information that is needed in basic maintenance of the GMW90 series.

## Cleaning

The body of the transmitter can be cleaned by wiping with a moistened lint-free cloth. Do not use cleaning agents or solvents, or blow pressurized air into the transmitter housing.

Do not attempt to clean contaminated measurement modules. Dirty modules should always be replaced with new calibrated modules.

## **Calibration and Adjustment**

GMW90 series transmitters are fully calibrated as shipped from factory. GMW90 series transmitters have a display that makes it easy to compare the measured readings against any portable calibration reference. Note that depending on the ordered configuration, the display may be hidden under the sliding cover.

## **Adjustment Methods**

You can adjust the measurements in the following ways:

- 1-point adjustment using the trimmers under the sliding cover. See section Adjustment Using Display and Trimmers on page 67.
- 1-point or 2-point adjustment using the service port. See the following sections:
  - Adjustment Using a Hand-Held Meter on page 68.
  - Adjustment Using a Computer on page 69.

If adjustment is not enough to restore the measurement accuracy of the transmitter, you can also replace the measurement modules. See section Repair Maintenance on page 70.

## Notes for CO<sub>2</sub> Adjustment

1-point CO<sub>2</sub> adjustment affects either offset or gain, depending on the gas concentration. 1-point adjustment below 700 ppm affects the measurement offset, above 700 ppm it affects the gain.

2-point adjustment will adjust both offset and gain. Choose the adjustment points as follows:

- For first point, use as low concentration as possible. Preferably 0 ppm, must be below 700 ppm.
- For second point, use as high concentration as is relevant for your application. Must be within 700 ... 5000 ppm.

#### Using Calibration Gas vs. Ambient Gas

You can adjust using a calibration gas with a known concentration (recommended), or adjust using the ambient gas:

- When using a calibration gas, feed the gas to the adjustment inlet at a flow rate of 0.3 ... 0.7 L/min. For location of the inlet, see Figure 2 on page 15. After connecting the gas supply to the field adjustment inlet, wait for at least three minutes for the reading to stabilize.
- When using ambient gas for adjustment, avoid breathing near the transmitter during the adjustment.

Regardless of the  $CO_2$  reference used, it is important to let the  $CO_2$  measurement stabilize before performing the adjustment. Three minutes is typically enough. Also allow for the stabilization period after adjustment, before verifying the result.

#### Effect of Temperature on CO<sub>2</sub> Measurement

The device is fully temperature compensated using internal temperature measurement.

#### Effect of Pressure on CO<sub>2</sub> Measurement

Ambient pressure affects the  $CO_2$  reading of GMW90. If the ambient pressure differs from the normal pressure 1013 hPa, the transmitter can correct the reading if you enter the correct pressure value to the transmitter using an MI70 indicator, computer (**ENV** command), or using Modbus protocol.

If you want to apply the pressure compensation in the building control system instead, multiply the measured  $CO_2$  value using the appropriate compensation multiplier from Table 11.

| Elevation (m) | Elevation (ft) | Pressure (hPa) | Compensation<br>Multiplier |
|---------------|----------------|----------------|----------------------------|
| 0             | 0              | 1013           | . 1                        |
| 100           | 328            | 1001           | 1.017                      |
| 200           | 656            | 989            | 1.034                      |
| 300           | 984            | 978            | 1.051                      |
| 400           | 1312           | 966            | 1.067                      |
| 500           | 1640           | 955            | 1.084                      |
| 600           | 1969           | 943            | 1.100                      |
| 700           | 2297           | 932            | 1.116                      |
| 800           | 2625           | 921            | 1.132                      |
| 900           | 2953           | 910            | 1.148                      |
| 1000          | 3281           | 899            | 1.164                      |
| 1100          | 3609           | 888            | 1.179                      |
| 1200          | 3937           | 877            | 1.195                      |
| 1300          | 4265           | 867            | 1.210                      |
| 1400          | 4593           | 856            | 1.225                      |
| 1500          | 4921           | 846            | 1.240                      |
| 1600          | 5249           | 835            | 1.255                      |
| 1700          | 5577           | 825            | 1.269                      |
| 1800          | 5906           | 815            | 1.284                      |
| 1900          | 6234           | 805            | 1.298                      |
| 2000          | 6562           | 795            | 1.312                      |
| 2100          | 6890           | 785            | 1.326                      |
| 2200          | 7218           | 775            | 1.340                      |
| 2300          | 7546           | 766            | 1.354                      |
| 2400          | 7874           | 756            | 1.368                      |

Table 11Effect of Elevation on CO2 Measurement

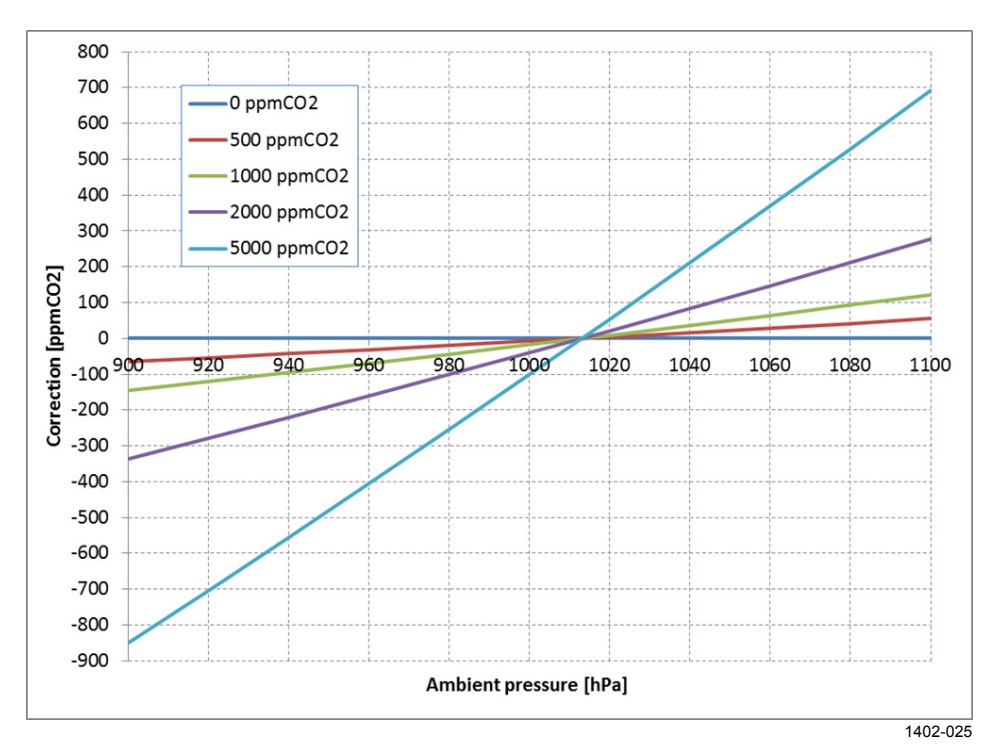

When adjusting the transmitter, you can also correct your reference concentration (for example, the value on the gas cylinder label) according to the graph below.

Figure 25 Effect of Pressure on CO<sub>2</sub> Reading

## Notes for T Adjustment

Temperature adjustment is always a simple 1-point offset correction.

## Notes for RH Adjustment

1-point humidity adjustment affects both offset and gain, depending on the adjustment condition. In a dry condition (for example, 11 %RH), offset is adjusted more than gain.

The 1-point humidity adjustment requires that the target condition is at least 50% of the currently measured value. This prevents the user from making excessive corrections that are very unlikely to be needed.

## **Adjustment Using Display and Trimmers**

# **CAUTION** The trimmers only turn 135 degrees each way, less than half a rotation. Do not force the trimmer past the stopping point. If you wish to apply a greater correction than allowed by the trimmer in a single adjustment, simply adjust the transmitter again. Corrections applied using the trimmers are cumulative.

# **NOTE** User calibration settings (adjustment by trimmers or service port) are stored in the measurement modules. If you replace a module, there is no need to undo previous adjustments.

1. To enter the adjustment screen, open the slide and rotate the CO<sub>2</sub>, T, or RH trimmer slightly during normal measurement. If the trimmer is not centered, you see the trimmer centering screen first. Simply turn the trimmer to the center and wait for the progress bar to complete.

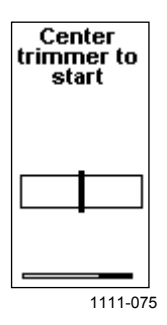

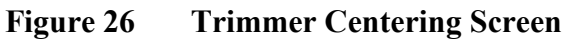

2. In the adjustment screen, turn the trimmer to set the desired correction. To commit the change, stop turning the trimmer and wait.

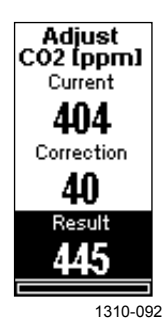

Figure 27 Adjustment Screen

- 3. If you have adjusted the CO<sub>2</sub> measurement, wait for three minutes for the reading to stabilize.
- 4. Verify the adjusted measurement from measurement screen.

## **Adjustment Using a Hand-Held Meter**

GMW90 transmitters can be adjusted using Vaisala hand-held meters HM70 (for humidity and temperature) and GM70 (for carbon dioxide and temperature).

- 1. Connect the GMW90 series transmitter to the MI70 indicator using the connection cable (Vaisala order code 219980). MI70 indicator is the hand-held display device that is included with HM70 and GM70.
- 2. Depending on the connected devices, you may be prompted to check the currently applied environment settings. Check the settings when prompted.
- 3. In the Functions menu of the MI70 indicator, select Calibrate XMW9x and press Start.
- 4. Confirm **Yes**. Confirm the automatic power off notification with **Ok**.
- 5. Select parameter for adjustment: CO<sub>2</sub>, RH, or T.
- 6. Screen shows the measured values and their difference. Press **Adjust** to select the Adjustment mode.
- 7. Select the desired adjustment type using arrow buttons and press **Select**:
  - **To same as reference**: Adjusts the measurement of the GMW90 transmitter to the same reading as the reference that is connected to the other port of the MI70 indicator. This option is not available if no reference for the selected parameter is connected to the MI70 indicator.
  - **1-point adjustment**: Adjusts the measurement of the GMW90 to a reference value that you specify. Follow the instructions from the MI70 indicator when using this option.
  - **2-point adjustment**: Adjusts the measurement of the GMW90 at two points to reference values that you specify. This option is not available when adjusting temperature (T).
  - **Revert factory calib.**: This option removes the currently applied user adjustment from the measurement module (GM10 module for CO<sub>2</sub>, HTM10 module for RH or T). Only the adjustment for the selected parameter is removed.
- 8. Complete the selected adjustment by following the instructions from the MI70 indicator.

## **Adjustment Using a Computer**

For more detailed instructions on using the Vaisala USB cable and a terminal application, see section Connecting With a Computer on page 34.

For a description of the serial commands, see section Calibration and Adjustment Commands on page 53.

- 1. Connect the GMW90 series transmitter to your computer using the Vaisala USB cable (order code 219690).
- 2. Start a terminal application and open a new session to the service port of the transmitter. The serial line settings are 19200, N, 8, 1.
- 3. Before changing the adjustment, issue the following commands to see the transmitter's current adjustment information:

```
pass 9000
cco2
ct
crh
ctext
cdate
```

Note that the **CRH** command is not available if your transmitter does not support humidity measurement.

- 4. Place the entire transmitter in the desired reference condition and allow the measurement to stabilize. Follow the stabilization from the serial line (output from the **R** command) or the display.
- 5. You can now use the **CCO2**, **CT**, and **CRH** commands to adjust the transmitter's measurement. Refer to the command descriptions for the available options.
- 6. After performing the adjustment, verify from the serial line or the display that the measurement has been corrected.
- 7. After completing the adjustments, you can enter a descriptive text string in the transmitter's memory using the **CTEXT** command, and note the adjustment date using the **CDATE** command.

## **Repair Maintenance**

If you cannot restore the measurement accuracy of the transmitter by calibration and adjustment, you can replace the measurement modules inside the transmitter. Measurement modules are the small component boards that are connected to the main transmitter component board. See Figure 4 on page 17.

**NOTE** User calibration settings (adjustment by trimmers or service port) are stored in the module. If you replace the module, you do not need to undo the previously applied correction.

## **Replacing the GM10 Module**

To replace the module:

- 1. Disconnect the transmitter body from the mounting base.
- 2. Locate the GM10 module on the transmitter. The module is a separate component board with a golden cuvette that contains the CARBOCAP<sup>®</sup> sensor. The module is connected to the main transmitter board with a connector, and held in place by a plastic clip on the other side. See Figure 4 on page 17.
- 3. Disconnect the module by carefully lifting the module from the connector side. See Figure 28 below.

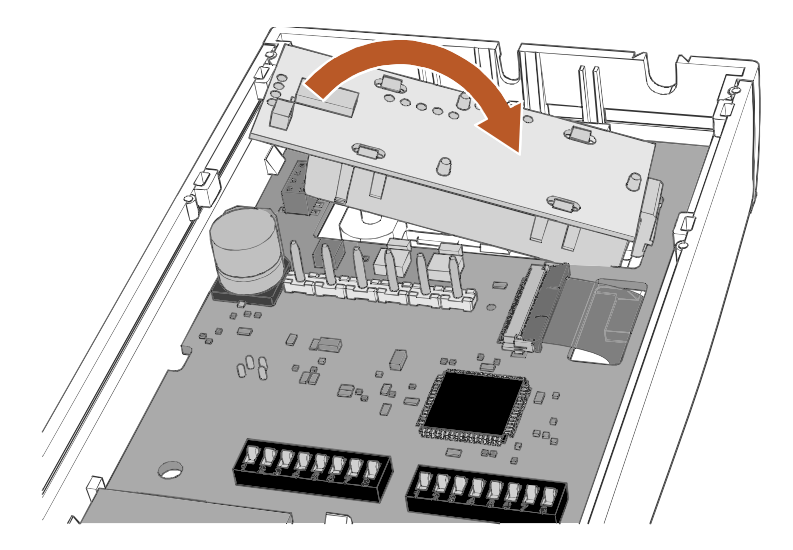

1311-137

Figure 28 Disconnecting the GM10 Module

4. A short piece of foam pipe is included with the GM10 spare part. Place it on top of the calibration gas inlet inside the transmitter, as shown in the figure below. If the foam pipe is already in place and appears undamaged, you do not have to replace it.

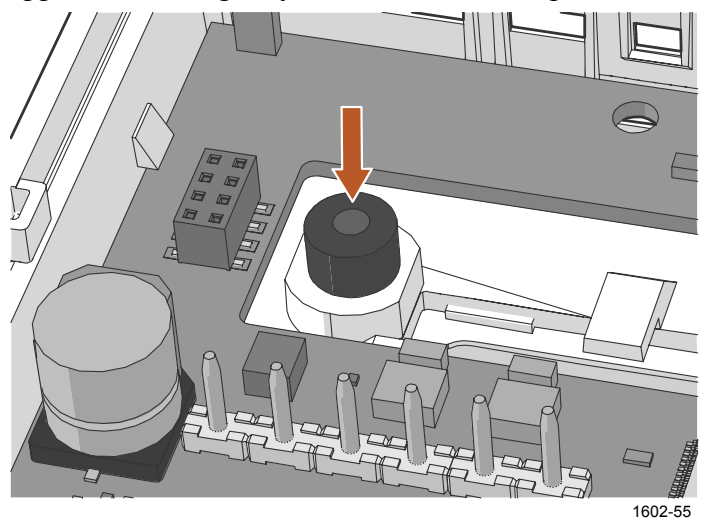

Figure 29 Foam Pipe Inside GMW90

- 5. Take the new GM10 module and place it in the hole for the module so that the plastic clip meets the component board. Then lower the connector end of the module.
- 6. Push down on the module to secure the connector.
- 7. Reconnect the transmitter to the mounting base.
- 8. Verify that there are no errors when the transmitter starts up. If there are, see section Error Messages on page 74.
### **Replacing the HTM10 Module**

**CAUTION** Handle the HTM10 module carefully. When reinstalling the transmitter body to the mounting base, avoid touching the module or the HUMICAP<sup>®</sup> sensor.

To replace the module:

- 1. Disconnect the transmitter body from the mounting base.
- 2. With your fingers, push apart the two plastic holders that hold the module. Pull out the module. Keep the module straight while pulling it out, otherwise the pins may twist in the connector and damage it.

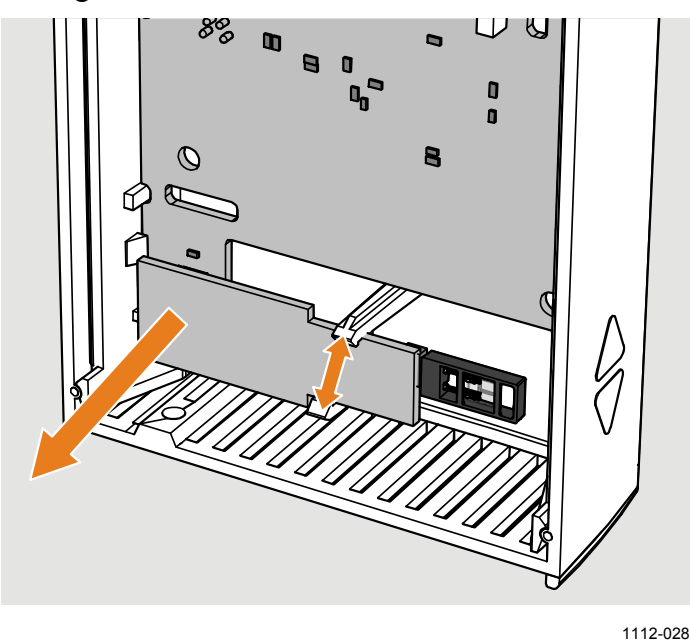

Figure 30 Replacing the HTM10 Module

- 3. Take the new module and align the pins to the connector on the transmitter's component board.
- 4. Push down on the module so that the plastic holders clip into place. Try not to tilt the module, so that the pins will meet the connector straight on.
- 5. Reconnect the transmitter to the mounting base.
- 6. Verify that there are no errors when the transmitter starts up. If there are, see section Error Messages on page 74.

## **CHAPTER 6** TROUBLESHOOTING

This chapter describes possible problems, their probable causes and remedies, and provides contact information for technical support.

## **Problem Situations**

| Problem                                                     | Possible Cause                                                                                               | Remedy                                                                                                |
|-------------------------------------------------------------|----------------------------------------------------------------------------------------------------|----------------------------------------------------------------------------------------------------|
| Transmitter reports an error on the display or serial line. | Multiple causes.                                                                                             | Refer to Table 13 on page 74.                                                                         |
| Temperature reading shown by the transmitter is too high.   | Transmitter is installed in<br>an unsuitable location,<br>for example, near a heat<br>source or in sunlight. | Relocate transmitter.<br>See section Selecting<br>Location on page 24.                                |
|                                                             | Transmitter installed in improper orientation.                                                               | Reinstall transmitter with<br>the arrow on the<br>mounting base pointing<br>up.                       |
| Transmitter does not recognize a valid serial               | Advanced commands not enabled.                                                                               | Issue the <b>PASS 9000</b> command.                                                                   |
| command, responds with message FAIL 1: Unknown              | Remote echo enabled on<br>the transmitter, causing<br>collisions on the RS-485<br>line.                      | Issue the <b>ECHO OFF</b><br>command to disable<br>remote echo.                                       |
| command                                                     | Intermittent connection<br>problem between the<br>transmitter and your<br>terminal.                          | Issue the command again.                                                                              |
| Cannot see what you are typing on the serial line.          | Serial line echo not<br>enabled.                                                                             | Enable local echo on<br>your terminal. See<br>section Terminal<br>Application Settings on<br>page 35. |
| Unable to complete CO <sub>2</sub> adjustment successfully. | Incorrect reference gas flow.                                                                                | Retry calibration after<br>reading section                                                            |
|                                                             | Breathing on transmitter while using ambient gas as reference.                                               | Calibration and Adjustment on page 63.                                                                |
|                                                             | Measurement not<br>stabilized before<br>attempting adjustment.                                               |                                                                                                    |
|                                                             | Incorrect calibration gas<br>concentration(s) used for<br>2-point calibration.                               |                                                                                                    |

Table 12 **Troubleshooting Table** 

### **Error Messages**

| Table 13                 | Error Messages             |                                                |                                                                                                    |  |
|--------------------------|----------------------------|------------------------------------------------|----------------------------------------------------------------------------------------------------|--|
| Error Text<br>on Display | Error ID on<br>Serial Line | Possible Cause                                 | Remedy                                                                                                    |  |
| HTM10 01                 | 23                         | Communication<br>problem with<br>HTM10 module. | Check that the HTM10<br>module sits firmly in place.<br>Remove and reconnect.                                                                                                    |  |
| HTM10 04                 | 21                         | Problem with<br>humidity<br>measurement.       | <ul> <li>Check for missing or<br/>damaged HUMICAP<sup>®</sup><br/>sensor on the HTM10<br/>module.</li> <li>Check for condensation<br/>on the HUMICAP<sup>®</sup><br/>sensor. Wait for the<br/>sensor to dry out.</li> </ul> |  |
| HTM10 03                 | 4                          | Internal problem<br>with HTM10                 | <ul><li>Restart the transmitter.</li><li>Replace the module if</li></ul>                                                                                                    |  |
| HTM10 05                 | 22                         | module.                                        | unable to remove the problem.                                                                                                    |  |
| HTM10 06                 | 42                         |                                                |                                                                                                    |  |
| GM10 01                  | 79                         | Communication<br>problem with<br>GM10 module.  | Check that the GM10 module sits firmly in place. Remove and reconnect.                                                                                                    |  |
| GM10 03                  | 81                         | Internal problem                               | - Restart the transmitter.                                                                                                    |  |
| GM10 04                  | 82                         | with GM10                                      | - Replace the module if                                                                                                    |  |
| GM10 10                  | 28                         | module.                                        | unable to remove the                                                                                                    |  |
| GM10 11                  | 88                         |                                                | problem.                                                                                                    |  |
| GM10 12                  | 89                         | Dirty or damaged GM10 module.                  | Replace module.                                                                                                    |  |
| Internal 1               | 1                          | Internal problem with the                      | <ul><li>Restart the transmitter.</li><li>Restore the factory</li></ul>                                                                                                    |  |
| Internal 2               | 2                          | transmitter.                                   | settings using service                                                                                                    |  |
| Internal 3               | 3                          | ]                                              | port or DIP switches if                                                                                                    |  |
| Internal 4               | 43                         | ]                                              | reset does not help.                                                                                                    |  |

Table 13 Frror Ma

### **Viewing Error Messages on Serial Line**

### **View Currently Active Errors**

Use the **ERRS** command to view currently active errors on the serial line:

#### ERRS<cr>

Example:

>**errs** NO ERRORS

### **View Error Table**

Use the **ERRT** command to view the table of possible transmitter errors. The table includes error ID, error count since last reset, level, current state, and error text.

Critical errors require a transmitter reset to recover. Other errors may be recoverable if their cause is removed.

#### ERRT<cr>

Example:

| >errt |    |               |                                           |
|-------|----|---------------|-------------------------------------------|
| Id:   | N: | Level:State   | e: Error text                             |
| 1:    | 0: | CRITICAL:OFF: | FLASH memory corrupted                    |
| 2:    | 0: | CRITICAL:OFF: | Parameter read (using defaults)           |
| 3:    | 0: | CRITICAL:OFF: | Parameter write                           |
| 4:    | 0: | CRITICAL:OFF: | HTM10 03 FLASH Corrupted                  |
| 21:   | 0: | ERROR:OFF:    | HTM10 04 RH measurement                   |
| 22:   | 0: | ERROR:OFF:    | HTM10 05 T measurement                    |
| 23:   | 0: | ERROR:OFF:    | HTM10 01 Continuous communication failure |
| 42:   | 0: | ERROR:OFF:    | HTM10 06 Device Descriptor mismatch       |
| 43:   | 0: | CRITICAL:OFF: | Factory parameter memory not consistent   |
| 79:   | 0: | ERROR:OFF:    | GM10 01 Continuous communication failure  |
| 81:   | 0: | CRITICAL:OFF: | GM10 03 FLASH Corrupted                   |
| 82:   | 0: | CRITICAL:OFF: | GM10 04 MEM I                             |
| 28:   | 0: | ERROR:OFF:    | GM10 10 Device Descriptor mismatch        |
| 88:   | 0: | ERROR:OFF:    | GM10 11 Module uncalibrated               |
| 89:   | 0: | ERROR:OFF:    | GM10 12 CO2 measurement                   |
|       |    |               |                                           |

### **Error State**

If there are any active "critical" or "error" level errors active in the transmitter, both analog outputs are set into a defined error level instead of the measured result. The error level depends on the output type:

- For 0 ... 5 V output, the default error level is 5.5 V
- For 0 ... 10 V output, the default error level is 11 V
- For 4 ... 20 mA output, the default error level is 3.6 mA
- For 0 ... 20 mA output, the default error level is 21 mA

If all "critical" and "error" level errors are turned off (by removing their cause), transmitter resumes normal operation of analog outputs.

You can configure the error level using the **AMODE** command. See section Set Analog Output Mode on page 43.

**NOTE** You can also use the **AOVER** command to configure a channel to go to the error level if the measured parameter is sufficiently far out of the measured range. See section Set Output Clipping and Error Limit on page 45.

### **Reverting to Factory Settings**

GMW90 series transmitters, including factory-customized transmitters, can be reverted to their original shipping configuration using the DIP switches or the service port.

Reverting the transmitter to factory settings clears all user configuration that has been done using the service port. User-made adjustments are also cleared from the GM10 and HTM10 measurement modules. The factory calibration will remain.

### Reverting to Factory Settings Using DIP Switches

- 1. Disconnect the transmitter cover from the mounting base.
- 2. Make a note of the DIP switch positions before changing anything, so you can restore the positions later.
- 3. Analog output models: Set the DIP switches as shown in Figure 31 below: move all switches up.

Digital output models: Set the DIP switches in the leftmost DIP switch bank as shown in Figure 32 below. Do not move the switches in the other bank.

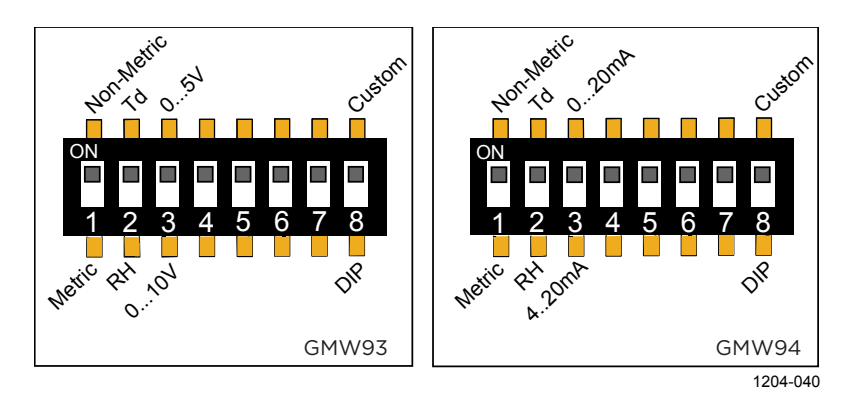

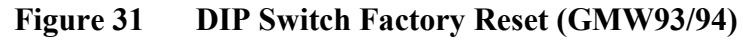

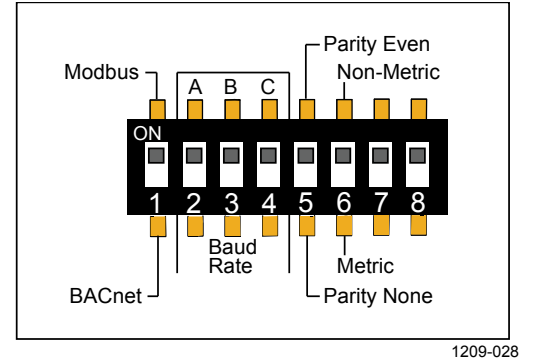

Figure 32DIP Switch Factory Reset (GMW95)

- 4. Reconnect the transmitter cover to the mounting base so the transmitter powers up. Check the screen after power-up: when the DIP switches are in factory reset position, you will see a notification text.
- 5. Disconnect the transmitter cover again.
- 6. Set the DIP switches to the positions they were before. If you are restoring the factory configuration on a factory customized analog output model (GMW90 or GMW90R), leave DIP number 8 to the **Custom** position to avoid the custom configuration from being overwritted by the default settings at transmitter startup. For more information about this, see section Changing Between DIP and Custom Configuration on page 21.
- 7. Reconnect the transmitter cover to the mounting base. Check the startup screens to verify the configuration.

### **Reverting to Factory Settings Using Service Port**

Use the **FRESTORE** command to restore the transmitter to factory settings.

#### FRESTORE <cr>

**NOTE** If you are restoring the factory configuration on a factory customized analog output model (GMW90 or GMW90R), leave DIP number 8 to the **Custom** position to avoid the custom configuration from being overwritted by the default settings at transmitter reset. For more information about this, see section Changing Between DIP and Custom Configuration on page 21.

**NOTE** After using the **FRESTORE** command, reset the transmitter using the **RESET** command.

Example:

```
>pass 9000
>frestore
Restoring HTM10 factory parameters
HTM10 factory parameters restored
Restoring GM10 factory parameters
GM10 factory parameters restored
Restoring GMW95R factory settings
110/110 parameters restored
>reset
Resetting
GMW95R / 1.1.28.5849 / XM90
>
```

### **Technical Support**

For technical questions, contact the Vaisala technical support by e-mail at . Provide at least the following supporting

information:

- Name and model of the product in question.
- Serial number of the product.
- Name and location of the installation site.
- Name and contact information of a technically competent person who can provide further information on the problem.

For contact information of Vaisala Service Centers, see

## CHAPTER 7 TECHNICAL DATA

This chapter provides the technical data of the GMW90 series transmitters.

### **Specifications**

| Table 14 Terror mance                                         |                                    |  |  |
|---------------------------------------------------------------|------------------------------------|--|--|
| Property                                                      | Description / Value                |  |  |
| Carbon dioxide                                                |                                    |  |  |
| Measurement range                                             | 0 5000 ppm                         |  |  |
| Accuracy                                                      |                                    |  |  |
| +20 +30 °C (+ 68 + 86 °F)                                     | ± (30 ppm + 2 % of reading)        |  |  |
| +10 +20 °C, +30 +40 °C                                        |                                    |  |  |
| (+50 +68 °F, +86 +104 °F)                                     | ± (35 ppm + 2.7 % of reading)      |  |  |
| -5 +10 °C, +40 +55°C                                          |                                    |  |  |
| (+23 +50 °F, +104 +131 °F)                                    | ± (45 ppm + 3.8 % of reading)      |  |  |
| Stability in typical HVAC applications                        | Total accuracy at room temperature |  |  |
|                                                               | ±75 ppm at 600 and 1000 ppm        |  |  |
|                                                               | including 5 years drift*           |  |  |
| Carbon dioxide sensor                                         | Vaisala CARBOCAP <sup>®</sup> GM10 |  |  |
| Temperature                                                   |                                    |  |  |
| Measurement range                                             | -5 +55 °C (+23 +131 °F)            |  |  |
| Accuracy                                                      |                                    |  |  |
| +20 +30 °C (+68 +86 °F)                                       | ±0.5 °C (± 0.9 °F)                 |  |  |
| +10 +20 °C, +30 +40°C                                         |                                    |  |  |
| (+50 +68 °F, +86 +104 °F)                                     | ±0.6 °C (± 1.08 °F)                |  |  |
| -5 +10 °C, +40+55°C                                           |                                    |  |  |
| (+23 +50 °F, +104 +131 °F)                                    | ±0.8 °C (± 1.44 °F)                |  |  |
| I emperature sensor                                           | Digital temperature sensor         |  |  |
| Relative humidity                                             |                                    |  |  |
| Measurement range                                             | 0 95 %RH, non-condensing           |  |  |
| Accuracy                                                      |                                    |  |  |
| I emperature range +10 +40 °C                                 |                                    |  |  |
| (+50 +104 F)                                                  |                                    |  |  |
|                                                               |                                    |  |  |
|                                                               |                                    |  |  |
| $50 \dots 95 \%$ RH<br>Tomporature range 5 $\pm 10 \degree$ C | 14.0 %RH                           |  |  |
| $+10^{-1}$ + 55 °C (+22 + 50 °C                               |                                    |  |  |
| $+40 \dots + 55 + 6 (+23 \dots + 50 + 7)$<br>+104 +131°E)     |                                    |  |  |
|                                                               | +3.5 % RH                          |  |  |
| 60 80 %RH                                                     | +4.0 %RH                           |  |  |
| 80 95 %RH                                                     | +5.0 %RH                           |  |  |
| Stability in typical HVAC applications                        | +0.5 %RH/vear                      |  |  |
| Humidity sensor                                               | Vaisala HUMICAP <sup>®</sup> 180R  |  |  |

Table 14Performance

\*Complies with CEC-400-2008-001-CMF

| Property                    | Description / Value               |
|-----------------------------|-----------------------------------|
| Operating temperature range | -5 +55 °C (+23 +131 °F)           |
| Operating humidity range    | 0 95 %RH                          |
|                             | Dewpoint <30 °C (+86 °F)          |
| Storage temperature range   | -30 +60 °C (-22 +140 °F)          |
| Electromagnetic compliance  | EN61326-1, Industrial Environment |

Table 15Operating Environment

| Table 16 | Inputs and | Outputs |
|----------|------------|---------|
|----------|------------|---------|

| Property                        | Description / Value                 |
|---------------------------------|-------------------------------------|
| Current output models           |                                     |
| Outputs                         | 0/4 20 mA                           |
|                                 | 2 and 3 channel models available    |
| Loop resistance                 | 0600Ω                               |
| Supply voltage                  | 18 35 VDC                           |
|                                 | 24 VAC ± 20% 50/60 Hz               |
| Max. power consumption          | <2 W pulsed (outputs 3×21mA)        |
| Typical power consumption       | <1.2 W pulsed (outputs 3×12 mA)     |
| Voltage output models           |                                     |
| Outputs                         | 0 5/10 V                            |
|                                 | 2 and 3 channel models available    |
| Load resistance                 | 10 kO min.                          |
| Supply voltage                  | 18 35 VDC                           |
|                                 | 24 VAC ± 20% 50/60 Hz               |
| Power consumption               | <1 W pulsed (output load 3×10 kΩ)   |
| Digital output models           |                                     |
| Supply voltage                  | 18 35 VDC                           |
|                                 | 24 VAC ±20 % 50/60 Hz               |
| Max. power consumption          |                                     |
| (with 120 $\Omega$ termination) | <1.5 W pulsed                       |
| Output type                     | RS-485 (galvanic isolation, 1.5 kV) |
| RS-485 end of line termination  | Enable with jumper, 120 $\Omega$    |
| Supported protocols             | Selectable by DIP switch            |
| BACnet MS/TP                    |                                     |
| Operating mode                  | Selectable Master/Slave             |
| Address range, master mode      | 0 127                               |
| Address range, slave mode       | 128 255                             |
| Modbus RTU                      |                                     |
| Address range                   | 0 247                               |
| Service port                    | RS-485 line                         |
|                                 | for temporary service use           |

| Property               | Description / Value                      |
|------------------------|------------------------------------------|
| IP class               | IP30                                     |
| Standard housing color | White (RAL9003*)                         |
| Housing material       | ABS/PC, UL-V0 approved                   |
| Output connector       | Screw terminals                          |
|                        | max. wire size 2 mm <sup>2</sup> (AWG14) |
| Service port connector | 4-pin M8                                 |
| Weight                 | 163 g                                    |

\*RAL code is only indicative with potential small variations in color shade.

### **Spare Parts and Accessories**

Table 18GMW90 Series Spare Parts and Accessories

| Description                                        | Order Code  |
|----------------------------------------------------|-------------|
| Carbon dioxide measurement module (for all models) | GM10SP      |
| Temperature measurement module (for CO2+T models)  | TM10SP      |
| Humidity and temperature measurement module        |             |
| (CO2+T+RH models)                                  | HTM10SP     |
| Decorative cover set (10 pcs.)                     | 236285      |
| Connection cable for HM70/GM70 hand-held meter     | 219980      |
| USB cable for computer connection                  | 219690      |
| Standard white sliding cover, blank                | DRW237354SP |
| Standard white sliding cover with hole for display | DRW237339SP |

### **Dimensions in mm**

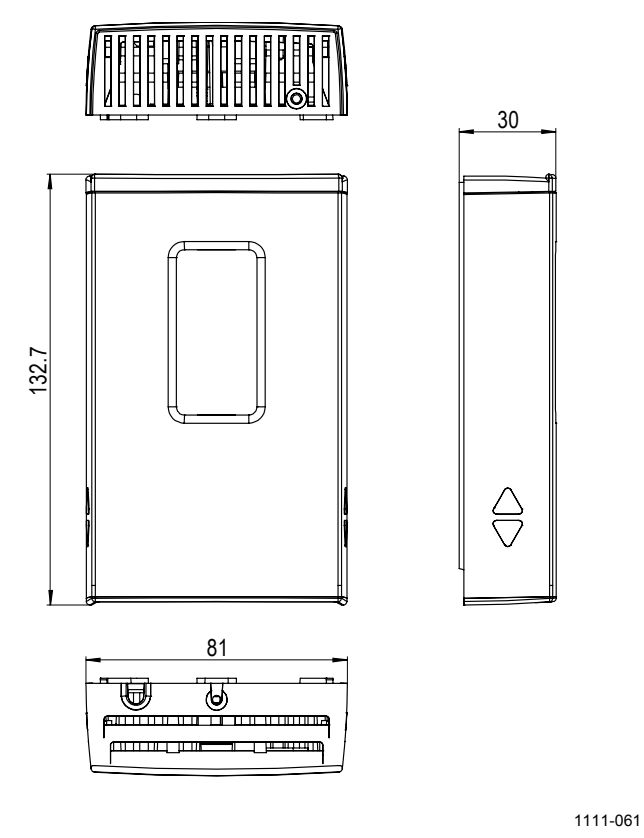

Figure 33

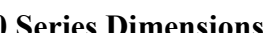

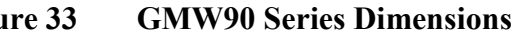

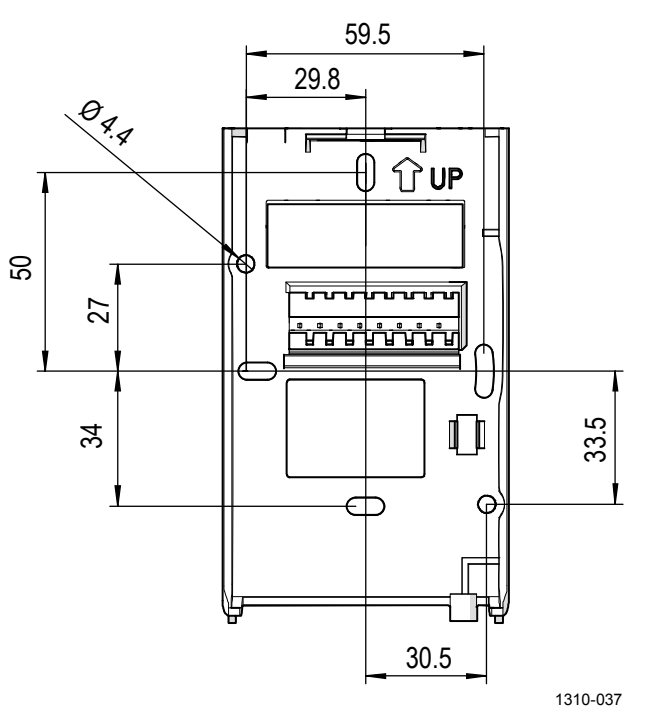

Figure 34 **Dimensions of the Mounting Base** 

## APPENDIX A BACNET REFERENCE

This appendix describes the BACnet protocol implementation of the GMW90 series digital transmitters.

| NOTE | For more information on BACnet, refer to addendum D of the ANSI/ASHRAE standard 135-2001: BACnet <sup>®</sup> —A Data Communication Protocol for Building Automation and Control Networks. |
|------|----------------------------------------------------------------------------------------------------|
|      |                                                                                                    |
| NOTE | Serial line settings such as baud rate are configured using DIP switches.<br>See section Configuration of Digital Output Models on page 21.                                                |

# BACnet Protocol Implementation Conformance Statement

Vendor Name: Vaisala Oyj Product Name: XMW90 Product Model Numbers: GMW95 | GMW95R **Applications Software Version:** 1.1.28 and later Firmware Version: 1.1.0.0 and later **BACnet Protocol Revision:** Version 1. Revision 4 BACnet Standardized Device Profile □ BACnet Operator Workstation (B-OWS) (Annex L): □ BACnet Building Controller (B-BC) □ BACnet Advanced Application Controller (B-AAC) □ BACnet Application Specific Controller (B-ASC) ☑ BACnet Smart Sensor (B-SS) □ BACnet Smart Actuator (B-SA) DS-RP-B, DS-RPM-B, DS-WP-B, DS-COVU-B, List of all BACnet Interoperability Building Blocks Supported DM-DDB-B, DM-DOB-B, DM-DCC-B, DM-RD-B (Annex K): See also section BIBBs Supported on page 95.

This statement is a part of the BACnet standard and is required for its use.

| Segmentation Canability              |               | Segmentation Requests Supported                                                                              |
|--------------------------------------|---------------|----------------------------------------------------------------------------------------------------|
| Segmentation Capability              |               | Segmentation Requests Supported                                                                              |
| Oten dend Ohie et Turnes Quan ente d |               |                                                                                                    |
| Standard Object Types Supported      |               | Analog Input                                                                                                 |
|                                      |               | Analog Output                                                                                                |
|                                      |               | Analog Value                                                                                                 |
|                                      |               | Averaging                                                                                                    |
|                                      |               | Binary Input                                                                                                 |
|                                      |               | Binary Output                                                                                                |
|                                      |               | Binary Value                                                                                                 |
|                                      |               | Calendar                                                                                                    |
|                                      |               | Command                                                                                                    |
|                                      | $\square$     | Device                                                                                                    |
|                                      |               | Event Enrollment                                                                                             |
|                                      |               | File                                                                                                    |
|                                      |               | Group                                                                                                    |
|                                      |               | Life Safety Point                                                                                            |
|                                      |               | Life Safety Zone                                                                                             |
|                                      |               | Loop                                                                                                    |
|                                      |               | Multistate Input                                                                                             |
|                                      |               | Multistate Output                                                                                            |
|                                      |               | Multistate Value                                                                                             |
|                                      |               | Notification Class                                                                                           |
|                                      |               | Program                                                                                                    |
|                                      |               | Schedule                                                                                                    |
|                                      |               | Trend Log                                                                                                    |
| Data Link Layer Options              |               | BACnet Internet Protocol (IP) (Annex J)                                                                      |
|                                      |               | BACnet IP (Annex J), Foreign Device                                                                          |
|                                      |               | ISO 88023, Ethernet (Clause 7)                                                                               |
|                                      | □<br>(C       | ANSI/ATA 878.1, 2.5 MB ARCNET <sup>®</sup> network lause 8)                                                  |
|                                      | □<br>ba       | ANSI/ATA 878.1, RS485 ARCNET network (Clause 8), ud rates:                                                   |
|                                      | ☑<br>(C<br>96 | Master-Slave/Token-Passing (MS/TP) master<br>lause 9), baud rates:<br>00, 19200, 38400, 57600, 76800, 115200 |
|                                      | ⊠<br>96       | MS/TP slave (Clause 9), baud rates:<br>00, 19200, 38400, 57600, 76800, 115200                                |
|                                      | □<br>ba       | Point-To-Point, EIA 232 (Clause 10),<br>ud rates:                                                            |
|                                      | □<br>ba       | Point-To-Point, modem (Clause 10),<br>ud rates:                                                              |
|                                      |               | LonTalk <sup>®</sup> protocol (Clause 11), medium:                                                           |
|                                      |               | Other:                                                                                                    |

| Device Address Binding                                                                                                   | ⊔ Yes                                                                      |
|----------------------------------------------------------------------------------------------------|----------------------------------------------------------------------------|
| Is static device binding supported?<br>(required for two-way communication<br>between MS/TP slaves and other<br>devices) | ⊠ No                                                                       |
| Networking Options                                                                                                    | □ Router, Clause 6:                                                        |
|                                                                                                    | Annex H, BACnet Tunneling Router over IP                                   |
|                                                                                                    | □ BACnet/IP Broadcast Management Device (BBMD)                             |
| Does the BBMD support registrations by                                                                                   | □ Yes                                                                      |
| Foreign Devices?                                                                                                    | □ No                                                                       |
| Character Sets Supported                                                                                                 | ☑ UTF-8 / ANSI X3.4                                                        |
|                                                                                                    | □ IBM <sup>®</sup> /Microsoft <sup>®</sup> DoubleByte Character Set (DBCS) |
|                                                                                                    | □ ISO 8859-1                                                               |
|                                                                                                    | □ ISO 10646 Universal Character Set-2 (UCS2)                               |
|                                                                                                    | □ ISO 10646 (UCS-4)                                                        |
|                                                                                                    | □ Japanese Industrial Standard (JIS) C 6226                                |
| Types of non-BACnet equipment<br>/network(s) supported:                                                                  | None                                                                       |

### **Transmitter Models and Objects**

The availability of BACnet objects depends on the transmitter model. The following objects are present on all GMW90 series models:

- Device object
- Carbon dioxide object
- Temperature object

The following additional objects are present on models that include relative humidity measurement (for example, GMW95R):

- Relative humidity object
- Calculated humidity objects
- Operation pressure object
- Operation altitude object

### **Device Object**

Note the following:

- Writable means writable via BACnet
- Max\_Master and Max\_Info\_Frames are required in a Master device.
- UV = Configured at Vaisala factory to a unique value. See additional information after the table.

| Property                            | Data type (Application                           | Writable<br>(Conforma | Value or Initial Value                                                                                                    | Persistence |
|-------------------------------------|--------------------------------------------------|-----------------------|----------------------------------------------------------------------------------------------------|-------------|
|                                     |                                                  | nce Code)             |                                                                                                    |             |
| Object_Identifier                   | BACnetObjectIdentifier                           | Y (R)                 | 02 00 00 00 (hex)<br>Object Type = 8,<br>Instance = xxxxxxx UV                                                                                                    |             |
| Object_Name                         | CharacterString[50]                              | Y (R)                 | "xMW9xx_xxxxxxx" UV                                                                                                    | Nonvolatile |
| Object_Type                         | BACnetObjectType<br>(ENUMERATED)                 | N (R)                 | 8 (Device Object)                                                                                                    | Fixed       |
| System_Status                       | BACnetDeviceStatus<br>(ENUMERATED)               | N (R)                 | 0 (Operational)                                                                                                    | Volatile    |
| Vendor_Name                         | Character String                                 | N (R)                 | "Vaisala Oyj"                                                                                                    | Fixed       |
| Vendor_Identifier                   | Unsigned16                                       | N (R)                 | 339                                                                                                    | Fixed       |
| Model_Name                          | CharacterString                                  | N (R)                 | Product model.<br>For example, "GMW95"                                                                                                    | Nonvolatile |
| Firmware_Revision                   | CharacterString                                  | N (R)                 | X.X.X.X<br>(BACnet interface)                                                                                                    | Fixed       |
| Application_Software_R evision      | CharacterString                                  | N (R)                 | X.X.X.X                                                                                                    | Fixed       |
| Location                            | Character String[50]                             | Y (O)                 | "Location"                                                                                                    | Nonvolatile |
| Description                         | Character String[50]                             | Y (O)                 | "Description"                                                                                                    | Nonvolatile |
| Protocol_Version                    | Unsigned                                         | N (R)                 | 1                                                                                                    | Fixed       |
| Protocol_Revision                   | Unsigned                                         | N (R)                 | 4                                                                                                    | Fixed       |
| Protocol_Services                   | BAChetProtocolServices<br>Supported (BIT STRING) |                       | Read Property Fixed<br>Read Property Multiple<br>Write Property<br>Device Communication<br>Control<br>Reinitialize Device<br>Who-Is<br>Who-Has                                                                                                    |             |
| Protocol_Object_Types<br>_Supported | BACnetObjectTypesSupp<br>orted (BIT STRING)      | N (R)                 | Analog Input<br>Analog Value<br>Device                                                                                                    | Fixed       |
| Object_List                         | BACnetARRAY[N]of<br>BACnetObjectIdentifier       | N (R)                 | Al1 (Carbon Dioxide)<br>Al2 (Relative Humidity)<br>Al3 (Temperature)<br>Al4 (Dewpoint)<br>Al5 (Dewpoint (Tdf))<br>Al6 (Dewpoint depression)<br>Al7 (Wet bulb temperature)<br>Al8 (Absolute humidity)<br>Al9 (Mixing ratio)<br>Al10 (Enthalpy)<br>AV1 (Pressure)<br>AV2 (Altitude) |             |

Table 19 **Device Object Properties** 

| Property                  | Data type (Application<br>Type)    | Writable<br>(Conforma<br>nce Code) | Value or Initial Value | Persistence     |
|---------------------------|------------------------------------|------------------------------------|------------------------|-----------------|
| Max_APDU_Length_Ac cepted | Unsigned16                         | N (R)                              | 244                    | Fixed           |
| Max_Master                | Unsigned16 (1127)                  | Y (R/O)                            | 127                    | Nonvolatile     |
| Max_Info_Frames           | Unsigned                           | N (R/O)                            | 1                      | Fixed           |
| Segmentation_Supporte     | BACnetSegmentation<br>(ENUMERATED) | N (R)                              | 3 (No segmentation)    | Fixed           |
| APDU_Timeout              | Unsigned                           | N (R)                              | 3000 (ms)              | Fixed           |
| APDU_Retries              | Unsigned                           | N (R)                              | 0                      | Fixed           |
| Device_Address_Bindin     | List of                            | N (R)                              | NULL                   | Fixed           |
| g<br>Detekses Devision    | BAChetAdaressBinding               |                                    |                        | ) ( a l a til a |
| Database_Revision         | Unsignea                           | N (K)                              | U                      | volatile        |

**Object\_Identifier**: Must be unique in BACnet network. As Object Identifier is 22 bits long its value range is 0 ... 4194303. Each device is assigned a random value in this range at Vaisala factory.

**Object\_Name**: Must be unique in BACnet network. Default object name contains the name and serial number of the device. For example, transmitter model GMW95 with serial number G1234567 receives the default object name "GMW95\_G1234567".

**System\_Status**: System status can be OPERATIONAL (0) or NON-OPERATIONAL (4). Device goes to NON-OPERATIONAL state in case of fatal error.

**Protocol\_Services**: Who-Is, I-Am, Who-Has, I-Have and UnconfirmedCOVNotification services are available only when XMW90 is MS/TP master. Reinitialize Device service must be password protected. According to BACnet protocol, password is character string having max 20 characters. Default password is "1234". Password can be changed through the service port by using the **BACNET** command. See section Set BACnet Parameters on page 61.

**Database\_revision**: This is changed during operation according to section 12.11.35 of ANSI/ASHRAE standard 135-2008.

### **Carbon Dioxide Object**

| Property          | Data type<br>(Application Type)        | Writable<br>(Conformance Code) | Value or Initial Value                                | Persistence |
|-------------------|----------------------------------------|--------------------------------|-------------------------------------------------------|-------------|
| Object_Identifier | BACnetObjectIdentifier                 | No (R)                         | 00 00 00 01 (hex)<br>Object Type = 0,<br>Instance = 1 | Nonvolatile |
| Object_Name       | CharacterString                        | No (R)                         | "CO2"                                                 | Nonvolatile |
| Object_Type       | BACnetObjectType<br>(ENUMERATED)       | No (R)                         | 0 (Analog Input)                                      | Fixed       |
| Present_Value     | Real                                   | Yes<br>(When Oos) (R)          | 0.0                                                   | Volatile    |
| Description       | CharacterString                        | No (O)                         | "Carbon Dioxide"                                      | Nonvolatile |
| Units             | BACnetEngineeringUnits<br>(ENUMERATED) | No (R)                         | 96 (parts-per-million)                                | Nonvolatile |
| Status_Flags      | BACnet Status Flags<br>(BIT STRING)    | Yes (when OoS) (R)             | 0 (FAULT == FALSE)                                    | Volatile    |
| Reliability       | BACnet Reliability<br>(ENUMERATED)     | Yes (when OoS) (O)             | 0 (NO FAULT<br>DETECTED)                              | Volatile    |
| Event State       | BACnetEventState<br>(ENUMERATED)       | No (R)                         | 0 (NORMAL)                                            | Volatile    |
| Out_of_Service    | BOOLEAN                                | Yes (R)                        | 0 (FALSE)                                             | Volatile    |
| COV_Increment     | Real                                   | Yes (O)                        | NaN (COV reporting<br>disabled)                       | Nonvolatile |
| Min_Pres_Value    | Real                                   | No (O)                         | 0.0 (same as limit for UNDER_RANGE)                   | Nonvolatile |
| Max_Pres_Value    | Real                                   | No (O)                         | 2400 (same as limit for OVER_RANGE)                   | Nonvolatile |

#### Table 20 **Carbon Dioxide Object Properties**

### Table 21Status Flags

| Flag           | State | Cause                                                 |
|----------------|-------|-------------------------------------------------------|
| IN_ALARM       | FALSE | Event State equals 0 (NORMAL)                         |
|                | TRUE  | Event State not 0                                     |
| FAULT          | FALSE | Reliability equals 0 (NO FAULT DETECTED)              |
|                | TRUE  | Reliability not 0                                     |
| OVERRIDDEN     | FALSE | Always FALSE                                          |
| OUT_OF_SERVICE | FALSE | Present Value may NOT be written via BACnet           |
|                | TRUE  | Present Value may be written via BACnet <sup>1)</sup> |

#### Table 22Reliability

| State               | Cause                             |
|---------------------|-----------------------------------|
| 0 NO_FAULT_DETECTED |                                   |
| 1 NO_SENSOR         | No contact to measurement module  |
| 2 OVER_RANGE        | CO2 level over BAC_CO2_MAX_VALUE  |
| 3 UNDER_RANGE       | CO2 level under BAC_CO2_MIN_VALUE |
| 7 UNRELIABLE_OTHER  | Other measurement error           |

#### Table 23Event State

| State    | Cause                                    |
|----------|------------------------------------------|
| 0 NORMAL | Reliability equals 0 (NO FAULT DETECTED) |
| 1 FAULT  | Reliability not 0                        |

## **Temperature Object**

| Table 24 | Temperature | Object | <b>Properties</b> |
|----------|-------------|--------|-------------------|
|          |             |        |                   |

| Property          | Data type<br>(Application Type)        | Writable<br>(Conformance<br>Code) | Value or Initial Value                                          | Persistence |
|-------------------|----------------------------------------|-----------------------------------|-----------------------------------------------------------------|-------------|
| Object_Identifier | BACnetObjectIdentifier                 | No (R)                            | 00 00 00 03 (hex)<br>Object Type = 0,<br>Instance = 3           | Nonvolatile |
| Object_Name       | CharacterString                        | No (R)                            | "Т"                                                             | Nonvolatile |
| Object_Type       | BACnetObjectType<br>(ENUMERATED)       | No (R)                            | 0 (Analog Input)                                                | Fixed       |
| Present_Value     | Real                                   | Yes<br>(When Oos) (R)             | 0.0                                                             | Volatile    |
| Description       | CharacterString                        | No (O)                            | "Temperature"                                                   | Nonvolatile |
| Units             | BACnetEngineeringUnits<br>(ENUMERATED) | Yes (R)                           | 62 (degrees-Celsius)<br>Possible units are<br>C (62) or F (64). | Nonvolatile |
| Status_Flags      | BACnet Status Flags (BIT STRING)       | Yes (when OoS)<br>(R)             | 0 (FAULT == FALSE)                                              | Volatile    |
| Reliability       | BACnet Reliability<br>(ENUMERATED)     | Yes (when OoS)<br>(O)             | 0 (NO FAULT<br>DETECTED)                                        | Volatile    |
| Event State       | BACnetEventState<br>(ENUMERATED)       | No (R)                            | 0 (NORMAL)                                                      | Volatile    |
| Out_of_Service    | BOOLEAN                                | Yes (R)                           | 0 (FALSE)                                                       | Volatile    |
| COV_Increment     | Real                                   | Yes (O)                           | NaN (COV reporting<br>disabled)                                 | Nonvolatile |
| Min_Pres_Value    | Real                                   | No (O)                            | -40.0 (same as limit for UNDER_RANGE)                           | Nonvolatile |
| Max_Pres_Value    | Real                                   | No (O)                            | +80.0 (same as limit for OVER_RANGE)                            | Nonvolatile |

### Table 25Status Flags

| Flag           | State | Cause                                       |
|----------------|-------|---------------------------------------------|
| IN_ALARM       | FALSE | Event State equals 0 (NORMAL)               |
| _              | TRUE  | Event State not 0                           |
| FAULT          | FALSE | Reliability equals 0 (NO FAULT DETECTED)    |
|                | TRUE  | Reliability not 0                           |
| OVERRIDDEN     | FALSE | Always FALSE                                |
| OUT_OF_SERVICE | FALSE | Present Value may NOT be written via BACnet |
|                | TRUE  | Present Value may be written via BACnet     |

### Table 26Reliability

| State               | Cause                            |
|---------------------|----------------------------------|
| 0 NO_FAULT_DETECTED |                                  |
| 1 NO_SENSOR         | No contact to measurement module |
| 2 OVER_RANGE        | T over +80 °C                    |
| 3 UNDER_RANGE       | T under -40 °C                   |
| 7 UNRELIABLE_OTHER  | Other measurement error          |

### Table 27Event State

| State    | Cause                                    |
|----------|------------------------------------------|
| 0 NORMAL | Reliability equals 0 (NO FAULT DETECTED) |
| 1 FAULT  | Reliability not 0                        |

## **Relative Humidity Object**

| Property          | Data type<br>(Application Type)        | Writable<br>(Conformance<br>Code) | Value or Initial Value                                | Persistence |
|-------------------|----------------------------------------|-----------------------------------|-------------------------------------------------------|-------------|
| Object_Identifier | BACnetObjectIdentifier                 | No (R)                            | 00 00 00 02 (hex)<br>Object Type = 0,<br>Instance = 2 | Nonvolatile |
| Object_Name       | CharacterString                        | No (R)                            | "RH"                                                  | Nonvolatile |
| Object_Type       | BACnetObjectType<br>(ENUMERATED)       | No (R)                            | 0 (Analog Input)                                      | Fixed       |
| Present_Value     | Real                                   | Yes<br>(When Oos) (R)             | 0.0                                                   | Volatile    |
| Description       | CharacterString                        | No (O)                            | "Relative Humidity"                                   | Nonvolatile |
| Units             | BACnetEngineeringUnits<br>(ENUMERATED) | No (R)                            | 29 (percent-relative-<br>humidity)                    | Nonvolatile |
| Status_Flags      | BACnet Status Flags (BIT<br>STRING)    | Yes (when OoS)<br>(R)             | 0 (FAULT == FALSE)                                    | Volatile    |
| Reliability       | BACnet Reliability<br>(ENUMERATED)     | Yes (when OoS)<br>(O)             | 0 (NO FAULT<br>DETECTED)                              | Volatile    |
| Event State       | BACnetEventState<br>(ENUMERATED)       | No (R)                            | 0 (NORMAL)                                            | Volatile    |
| Out of Service    | BOOLEAN                                | Yes (R)                           | 0 (FALSE).                                            | Volatile    |
| COV_Increment     | Real                                   | Yes (O)                           | NaN (COV reporting disabled)                          | Nonvolatile |
| Min_Pres_Value    | Real                                   | No (O)                            | 0.0 (same as limit for UNDER_RANGE)                   | Nonvolatile |
| Max_Pres_Value    | Real                                   | No (O)                            | 100 (same as limit for OVER RANGE)                    | Nonvolatile |

#### **Relative Humidity Object Properties** Table 28

### Table 29Status Flags

| Flag           | State | Cause                                       |
|----------------|-------|---------------------------------------------|
| IN_ALARM       | FALSE | Event State equals 0 (NORMAL)               |
|                | TRUE  | Event State not 0                           |
| FAULT          | FALSE | Reliability equals 0 (NO FAULT DETECTED)    |
|                | TRUE  | Reliability not 0                           |
| OVERRIDDEN     | FALSE | Always FALSE                                |
| OUT_OF_SERVICE | FALSE | Present Value may NOT be written via BACnet |
|                | TRUE  | Present Value may be written via BACnet     |

#### Reliability Table 30

| State               | Cause                            |
|---------------------|----------------------------------|
| 0 NO_FAULT_DETECTED |                                  |
| 1 NO_SENSOR         | No contact to measurement module |
| 2 OVER_RANGE        | RH over 100%                     |
| 3 UNDER_RANGE       | RH under 0%                      |
| 7 UNRELIABLE_OTHER  | Other measurement error          |

#### Table 31 **Event State**

| State    | Cause                                    |
|----------|------------------------------------------|
| 0 NORMAL | Reliability equals 0 (NO FAULT DETECTED) |
| 1 FAULT  | Reliability not 0                        |

## **Calculated Humidity Objects**

| Instance | Name  | Description            | Unit                                                                                               |
|----------|-------|------------------------|----------------------------------------------------------------------------------------------------|
| 4        | "Td"  | "Dewpoint"             | 62/64 (°C/ °F)                                                                                     |
| 5        | "Tdf" | "Dewpoint"             | 62/64 (°C/ °F)                                                                                     |
| 6        | "dTd" | "Dewpoint depression"  | 121/120 (Δ°K/ Δ°F)                                                                                 |
| 7        | "Tw"  | "Wet bulb temperature" | 62/64 (°C/ °F)                                                                                     |
| 8        | "a"   | "Absolute humidity"    | 217/2000 grams-per-cubic-meter / grains-per-cubic-foot (Vaisala defined unit)                      |
| 9        | "x"   | "Mixing ratio"         | 28/2001 grams-of-water-per-kilogram-dry-air / grains-of-<br>water-per-pound (Vaisala defined unit) |
| 10       | "h"   | "Enthalpy"             | 149/24 kilojoules-per-kilogram-dry-air / btus-per-pound-of-<br>dry-air                             |

#### **Calculated Humidity Objects** Table 32

### Table 33 Calculated Humidity Object Properties

| Property          | Data type<br>(Application Type)        | Writable<br>(Conformance<br>Code) | Value or Initial Value                                                       | Persistence |
|-------------------|----------------------------------------|-----------------------------------|------------------------------------------------------------------------------|-------------|
| Object_Identifier | BACnetObjectIdentifier                 | No (R)                            | 00 00 00 xx (hex)<br>Object Type = 0,<br>Instance = x<br>See Table 32 above. | Nonvolatile |
| Object_Name       | CharacterString                        | No (R)                            | See Table 32 above.                                                          | Nonvolatile |
| Object_Type       | BACnetObjectType<br>(ENUMERATED)       | No (R)                            | 0 (Analog Input)                                                             | Fixed       |
| Present_Value     | Real                                   | Yes<br>(When Oos) (R)             | 0.0                                                                          | Volatile    |
| Description       | CharacterString                        | No (O)                            | See table above                                                              | Nonvolatile |
| Units             | BACnetEngineeringUnits<br>(ENUMERATED) | No (R)                            | See table above                                                              | Nonvolatile |
| Status_Flags      | BACnet Status Flags (BIT<br>STRING)    | Yes (when OoS)<br>(R)             | 0 (FAULT == FALSE)                                                           | Volatile    |
| Reliability       | BACnet Reliability<br>(ENUMERATED)     | Yes (when OoS)<br>(O)             | 0 (NO FAULT DETECTED)                                                        | Volatile    |
| Event State       | BACnetEventState<br>(ENUMERATED)       | No (R)                            | 0 (NORMAL)                                                                   | Volatile    |
| Out_of_Service    | BOOLEAN                                | Yes (R)                           | 0 (FALSE)                                                                    | Volatile    |
| COV_Increment     | Real                                   | Yes (O)                           | NaN (COV reporting<br>disabled)                                              | Nonvolatile |

### Table 34Status Flags

| Flag           | State | Cause                                       |  |
|----------------|-------|---------------------------------------------|--|
| IN_ALARM       | FALSE | Event State equals 0 (NORMAL)               |  |
|                | TRUE  | Event State not 0                           |  |
| FAULT          | FALSE | Reliability equals 0 (NO FAULT DETECTED)    |  |
|                | TRUE  | Reliability not 0                           |  |
| OVERRIDDEN     | FALSE | Always FALSE                                |  |
| OUT_OF_SERVICE | FALSE | Present Value may NOT be written via BACnet |  |
|                | TRUE  | Present Value may be written via BACnet     |  |

#### Table 35 Reliability

| State               | Cause                            |
|---------------------|----------------------------------|
| 0 NO_FAULT_DETECTED |                                  |
| 1 NO_SENSOR         | No contact to measurement module |
| 2 OVER_RANGE        | RH over 100%                     |
| 3 UNDER_RANGE       | RH under 0%                      |
| 7 UNRELIABLE_OTHER  | Other measurement error          |

#### Table 36 **Event State**

| State    | Cause                                    |
|----------|------------------------------------------|
| 0 NORMAL | Reliability equals 0 (NO FAULT DETECTED) |
| 1 FAULT  | Reliability not 0                        |

### **Operation Pressure Object**

Set current atmospheric pressure to apply pressure compensation to CO<sub>2</sub> measurement, and to improve the calculation accuracy of pressure dependent humidity parameters.

| NOTE | Pressure and Altitude objects are linked together. If Present Value in one |
|------|----------------------------------------------------------------------------|
|      | object is changed, Present Value in another object is changed              |
|      | accordingly.                                                               |

| Property          | Data type                | Writable | Value or Initial Value |
|-------------------|--------------------------|----------|------------------------|
| Object Identifier | BACnet Object Identifier | No       | 00 80 00 01 (hex)      |
|                   |                          |          | Object Type = 2,       |
|                   |                          |          | Instance = 1           |
| Object Name       | Character String         | No       | "OPER P"               |
| Object Type       | BACnet Object Type       | No       | 2 (Analog Value)       |
| Present Value     | Real                     | Yes      | 1013.25                |
| Description       | Character String         | No       | "Operation Pressure"   |
| Units             | BACnet Engineering Units | No       | 133 (hectopascals)     |
| Status Flags      | BACnet Status Flags      | No       | 0 (FAULT == FALSE)     |
| Event State       | BACnet Event State       | No       | 0 (NORMAL,             |
|                   |                          |          | does not change)       |
| Out of Service    | BOOLEAN                  | No       | 0 (FALSE)              |

#### **Operation Pressure Object Properties** Table 37

#### Table 38 **Status Flags**

| Flag           | State | Cause        |
|----------------|-------|--------------|
| IN_ALARM       | FALSE | Always FALSE |
| FAULT          | FALSE | Always FALSE |
| OVERRIDDEN     | FALSE | Always FALSE |
| OUT_OF_SERVICE | FALSE | Always FALSE |

### **Operation Altitude Object**

Set operating altitude to apply pressure compensation to  $CO_2$  measurement, and to improve the calculation accuracy of pressure dependent humidity parameters.

**NOTE** Pressure and Altitude objects are linked together. If Present Value in one object is changed, Present Value in another object is changed accordingly.

| Table 39  | Operation | Altitude | Object | <b>Parameters</b> |
|-----------|-----------|----------|--------|-------------------|
| 1 abic 07 | operation | Innuac   | Object | 1 al ameter 5     |

| Property          | Data type                | Writable | Value or Initial Value   |
|-------------------|--------------------------|----------|--------------------------|
| Object Identifier | BACnet Object Identifier | No       | 00 80 00 02 (hex)        |
|                   |                          |          | Object Type = 2,         |
|                   |                          |          | Instance = 2             |
| Object Name       | Character String         | No       | "OPER Altitude"          |
| Object Type       | BACnet Object Type       | No       | 2 (Analog Value)         |
| Present Value     | Real                     | Yes      | 0.0                      |
| Description       | Character String         | No       | "Operating Altitude"     |
| Units             | BACnet Engineering Units | Yes      | 31 (meters) or 33 (feet) |
| Status Flags      | BACnet Status Flags      | No       | 0 (FAULT == FALSE)       |
| Event State       | BACnet Event State       | No       | 0 (NORMAL, does not      |
|                   |                          |          | change)                  |
| Out of Service    | BOOLEAN                  | No       | 0 (FALSE)                |

#### Table 40Status Flags

| Flag           | State | Cause        |
|----------------|-------|--------------|
| IN_ALARM       | FALSE | Always FALSE |
| FAULT          | FALSE | Always FALSE |
| OVERRIDDEN     | FALSE | Always FALSE |
| OUT_OF_SERVICE | FALSE | Always FALSE |

### **BIBBs Supported**

Table 41 below lists all the BIBBs which, per ANSI/ASHRAE Standard 135-2008, could be supported by a BACnet Smart Sensor (B-ASC). The checked BIBBs are supported by the device.

|                                                      | 11          |           |
|------------------------------------------------------|-------------|-----------|
| Application Service (B-SS)                           | Designation | Supported |
| Data Sharing - Read Property - A                     | DS-RP-A     |           |
| Data Sharing - Read Property - B                     | DS-RP-B     | V         |
| Data Sharing - Read Property Multiple - A            | DS-RPM-A    |           |
| Data Sharing - Read Property Multiple - B            | DS-RPM-B    | V         |
| Data Sharing - Write Property - A                    | DS-WP-A     |           |
| Data Sharing - Write Property - B                    | DS-WP-B     | V         |
| Data Sharing - Write Property Multiple - B           | DS-WPM-B    |           |
| Data Sharing - COV - Unsolicited - A                 | DS-COVU-A   |           |
| Data Sharing - COV - Unsolicited - B                 | DS-COVU-B   | ☑         |
| Alarm and Event - Notification Internal - B          | AE-N-I-B    |           |
| Alarm and Event - ACK - B                            | AE-ACK-B    |           |
| Alarm and Event - Information - B                    | AE-INFO-B   |           |
| Alarm and Event - Enrollment Summary - B             | AE-ESUM-B   |           |
| Scheduling - External - B                            | SCHED-E-B   |           |
| Trending - Viewing and Modifying Trends Internal - B | T-VMT-I-B   |           |
| Trending - Automated Trend Retrieval - B             | T-ATR-B     |           |
| Device Management - Dynamic Device Binding - A       | DM-DDB-A    |           |
| Device Management - Dynamic Device Binding - B       | DM-DDB-B    | V         |
| Device Management - Dynamic Object Binding - A       | DM-DOB-A    |           |
| Device Management - Dynamic Object Binding - B       | DM-DOB-B    | V         |
| Device Management - Device Communication Control - B | DM-DCC-B    | V         |
| Device Management - Time Synchronization - B         | DM-TS-B     |           |
| Device Management - UTC Time Synchronization - B     | DM-UTC-B    |           |
| Device Management - Reinitialize Device - B          | DM-RD-B     | V         |
| Device Management - Backup and Restore - B           | DM-BR-B     |           |
| Network Management - Connection Establishment - A    | NM-CE-A     |           |

Table 41 **BACnet Smart Sensor BIBBs Support** 

### **Application Services Supported**

Table 42 below lists all the BACnet standard application services. The checked services are supported by the device.

| Application Service              | Initiates Requests      | Executes Requests |
|----------------------------------|-------------------------|-------------------|
| AcknowledgeAlarm                 |                         |                   |
| AddListElement                   |                         |                   |
| AtomicReadFile                   |                         |                   |
| AtomicWriteFile                  |                         |                   |
| ConfirmedCOVNotification         |                         |                   |
| ConfirmedEventNotification       |                         |                   |
| ConfirmedPrivateTransfer         |                         |                   |
| ConfirmedTextMessage             |                         |                   |
| CreateObject                     |                         |                   |
| DeleteObject                     |                         |                   |
| DeviceCommunicationControl       |                         | $\checkmark$      |
| Disconnect-Connection-To-Network |                         |                   |
| Establish-Connection-To-Network  |                         |                   |
| GetAlarmSummary                  |                         |                   |
| GetEnrollmentSummary             |                         |                   |
| GetEventInformation              |                         |                   |
| I-Am                             | V                       |                   |
| I-Am-Router-To-Network           |                         |                   |
| I-Could-Be-Router-To-Network     |                         |                   |
| I-Have                           | V                       |                   |
| Initialize-Routing-Table         |                         |                   |
| Initialize-Routing-Table-Ack     |                         |                   |
| LifeSafetyOperation              |                         |                   |
| ReadProperty                     |                         | $\checkmark$      |
| ReadPropertyConditional          |                         |                   |
| ReadPropertyMultiple             |                         | $\checkmark$      |
| ReadRange                        |                         |                   |
| ReinitializeDevice               |                         | V                 |
| RemoveListElement                |                         |                   |
| SubscribeCOV                     |                         |                   |
| SubscribeCOVProperty             |                         |                   |
| TimeSynchronization              |                         |                   |
| UnconfirmedCOVNotification       | $\overline{\mathbf{A}}$ |                   |
| UnconfirmedEventNotification     |                         |                   |
| UnconfirmedPrivateTransfer       |                         |                   |
| UnconfirmedTextMessage           |                         |                   |
| UTCTimeSynchronization           |                         |                   |
| VT-Close                         |                         |                   |
| VT-Data                          |                         |                   |
| VT-Open                          |                         |                   |
| Who-Has                          |                         | Ø                 |
| Who-Is                           |                         | $\checkmark$      |
| Who-Is-Router-To-Network         |                         |                   |
| WriteProperty                    |                         | $\checkmark$      |
| WritePropertyMultiple            |                         |                   |

Table 42BACnet Standard Application Services Support

## APPENDIX B MODBUS REFERENCE

This appendix describes the Modbus protocol implementation of the GMW90 series digital transmitters.

## **NOTE** For more information on Modbus protocol, refer to the Specification and Implementation Guide for Modbus Over Serial Line.

**NOTE** Serial line settings such as baud rate are configured using DIP switches. See section Configuration of Digital Output Models on page 21.

| Function Code         | Name                       |
|-----------------------|----------------------------|
| 03 (0x03)             | Read Holding Registers     |
| 04 (0x04)             | Read Input Register        |
| 06 (0x06)             | Write Single Register      |
| 16 (0x10)             | Write Multiple Registers   |
| 43 / 14 (0x2B / 0x0E) | Read Device Identification |

| Table H OMIN / MICABUICHICHE Data Register | Table 44 | <b>GMW90</b> | Modbus | Measurement | Data | <b>Registers</b> |
|--------------------------------------------|----------|--------------|--------|-------------|------|------------------|
|--------------------------------------------|----------|--------------|--------|-------------|------|------------------|

| Name | Metric float | Metric<br>integer | Metric<br>unit | Non-metric<br>float | Non-metric<br>integer | Non-metric<br>unit |
|------|--------------|-------------------|----------------|---------------------|-----------------------|--------------------|
| CO2  | 00010002     | 0257 (×1)         | ppm            | 64016402            | 6657 (×1)             | ppm                |
| RH   | 00030004     | 0258 (×0.01)      | %RH            | 64030004            | 6658 (×0.01)          | %RH                |
| Т    | 00050006     | 0259 (×0.01)      | °C             | 64050006            | 6659 (×0.01)          | °F                 |
| Td   | 00070008     | 0260 (×0.01)      | °C             | 64070008            | 6660 (×0.01)          | °F                 |
| Tdf  | 00090010     | 0261 (×0.01)      | °C             | 64090010            | 6661 (×0.01)          | °F                 |
| dTd  | 00110012     | 0262 (×0.01)      | °C             | 64110012            | 6662 (×0.01)          | °F                 |
| Tw   | 00130014     | 0263 (×0.01)      | °C             | 64130014            | 6663 (×0.01)          | °F                 |
| а    | 00150016     | 0264 (×0.01)      | g/m3           | 64150016            | 6664 (×0.01)          | gr/ft3             |
| х    | 00170018     | 0265 (×0.01)      | g/kg           | 64170018            | 6665 (×0.01)          | gr/lb              |
| h    | 00190020     | 0266 (×0.01)      | kJ/kg          | 64190020            | 6666 (×0.01)          | btu/lb             |

Values read from the integer registers must be multiplied with the provided multiplier to get the actual value. All integer values are signed.

Available measurements depend on the transmitter model. Values may be unavailable also in case of device failure. Read status registers or exception status outputs to check for failures. Accessing unavailable (unsupported or temporarily missing) measurement data does not generate an exception. "Unavailable" value (a quiet NaN for floating point data or 0x8000 for integer data) is returned instead. An exception is generated only for any access outside the GMW90 registers.

A "quiet NaN" value is returned for unavailable values. Writing any NaN or infinite value is silently ignored.

**NOTE** A complete 32-bit floating point value should be read and written in a single Modbus transaction.

| Table 45     GNI W90 Wlodbus Status Registers (Read-only) |           |               |
|-----------------------------------------------------------|-----------|---------------|
| Name                                                      | Address   | Description   |
| Error code (bits 150)                                     | 0513,6913 | 0 = no errors |

#### Table 46GMW90 Modbus Error Code Bits

| Bit | Description                                                                |
|-----|----------------------------------------------------------------------------|
| 0   | Any critical error is active. Requires transmitter restart or maintenance. |
| 1   | Any error is active. May be recoverable.                                   |
| 2   | Internal error (Flash)                                                     |
| 3   | Module communication or compatibility error                                |
| 4   | HTM10 module error                                                         |
| 5   | Temperature measurement error                                              |
| 6   | Humidity measurement error                                                 |
| 7   | GM10 module error                                                          |
| 8   | CO <sub>2</sub> measurement error                                          |
| 9   | Miscellaneous error                                                        |

 Table 47
 GMW90 Modbus Configuration Parameter Registers

| Name      | Metric float | Metric<br>integer | Metric unit & valid range | Non-metric<br>float | Non-metric<br>integer | Non-metric unit & valid range |
|-----------|--------------|-------------------|---------------------------|---------------------|-----------------------|-------------------------------|
| Pressure  | 07770779     | 1029 (×1)         | 7001100 hPa               | 71777179            | 7429 (×1)             | 700 1100 hPa                  |
| Elevation | 07790780     | 1030 (×1)         | -7002300 m                | 71797180            | 7430 (×1)             | -2300 10000 ft                |

| NOTE | Elevation is linked to pressure according to the following equation:<br>$p = 101325 (1 - 2.25577 10^{-5} h)^{5.25588}$                                      |
|------|----------------------------------------------------------------------------------------------------|
|      | where <i>p</i> is pressure in Pa and <i>h</i> is altitude above sea level in m. This means that changing altitude will also change pressure and vice versa. |

| Object Id | Object Name       | Description                                                                      |
|-----------|-------------------|----------------------------------------------------------------------------------|
| 0x00      | VendorName        | "Vaisala"                                                                        |
| 0x01      | ProductCode       | Transmitter model (for example, "GMW95")                                         |
| 0x02      | MajorMinorVersion | Software version (for example, "1.0.0")                                          |
| 0x03      | VendorUrl         | "http://www.vaisala.com/"                                                        |
| 0x04      | ProductName       | GMW90                                                                            |
| 0x80      | SerialNumber      | Serial number (e.g. "H0710040")                                                  |
| 0x81      | CalibrationDate   | Date of the last calibration (for example, "2012-08-07", empty if not available) |
| 0x82      | CalibrationText   | Information text of the last calibration (empty if not available)                |

Table 48GMW90 Modbus Device Identification

#### Table 49GMW90 Modbus Exception Responses

| Code | Name                 | Reason                      |
|------|----------------------|-----------------------------|
| 01   | ILLEGAL FUNCTION     | Unsupported function code   |
| 02   | ILLEGAL DATA ADDRESS | Address out of valid ranges |
| 03   | ILLEGAL DATA VALUE   | Otherwise invalid request   |

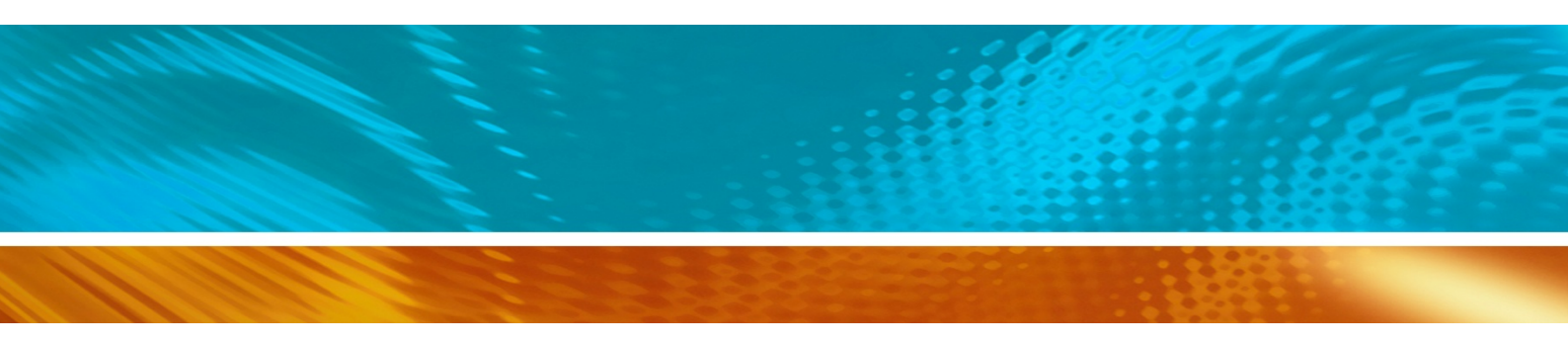

www.bodhi-mt.com

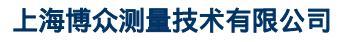

Bodhi (Shanghai) measurement technology Co.,Ltd. NO.32,ShuPing Road,JiadingDistrict,ZIP201808, Shanghai R.P.China TEL: 0086 21 6630 8161/62/63 FAX: 0086 21 6630 8167

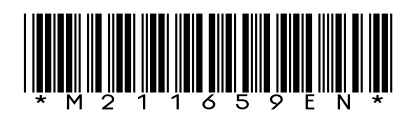